# Instrukcja obsługi

| Wprowadzenie                                            |
|---------------------------------------------------------|
| Pierwsze kroki                                          |
| Otwieranie i ładowanie                                  |
| Instalowanie aplikacji                                  |
| Łączenie                                                |
| Określanie położenia ryb                                |
| Zasady działania echosondy                              |
| Logowanie                                               |
| Ekran główny                                            |
| Inteligentne obrazowanie: Tryb zaawansowany             |
| Tryb wędkowania z łodzi                                 |
| Tryb nadbrzeżny GPS (wyłącznie Deeper Smart Sonar PRO+) |
| Tryb wędkarstwa podlodowego (echosonda + flasher)       |
| Menu                                                    |
| Kalendarz                                               |
| Kamera                                                  |
| Pogoda                                                  |
| Notatki                                                 |
| Мара                                                    |
| Historia                                                |
| Ustawienia                                              |
| Kompatybilność                                          |
| Rysunki                                                 |
| Obsługa techniczna                                      |

| Dane techniczne         |
|-------------------------|
| Rozwiązywanie problemów |
| Kontakt                 |
| Gwarancja               |
| Informacje prawne       |

#### Wprowadzenie

Dziękujemy za zakup Deepera i mamy nadzieję, że korzystanie z niego będzie dla Ciebie równie przyjemne, jak dla nas tworzenie go!

Zapoznaj się z instrukcją obsługi, która zawiera podstawowe informacje o korzystaniu z urządzenia i aplikacji. Znajdziesz w niej również wskazówki i porady, dzięki którym w pełni wykorzystasz Deepera. Przy tekście umieściliśmy ikony, aby zwrócić Twoje uwagę na różne informacje:

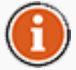

Ta ikona oznacza przydatne wskazówki dotyczące korzystania z Deepera.

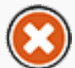

Ta ikona oznacza zasady bezpieczeństwa i inne ważne informacje.

Wróć do początku

Pierwsze kroki

Przed użyciem urządzenia przeczytaj wszystkie informacje o bezpieczeństwie umieszczone na oddzielnej ulotce. W tej sekcji umieszczono skrócone instrukcje krok po kroku od momentu rozpakowania Deepera do jego użycia. Przed użyciem zapoznaj się z ilustracjami i ich opisem.

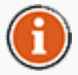

Firma Deeper, UAB stale udoskonala produkt, więc kupiony produkt może różnić się od tego przedstawionego na ilustracjach w instrukcji, ale będzie działać tak samo. Najbardziej aktualne informacje znajdziesz w elektronicznej wersji instrukcji dołączanej do każdej aktualizacji aplikacji mobilnej.

#### Wróć do początku

#### Otwieranie urządzenia i jego ładowanie

- 1. Upewnij się, że urządzenie jest suche, przed jego otwarciem.
- 2. Otwórz rządzenie, poprzez odkręcenie jego górnej części o półobrotu, w kierunku przeciwnym do ruchu wskazówek zegara.
- 3. Podłącz urządzenie do ładowarki z wykorzystaniem dołączonego przewodu USB.
- 4. Podłącz ładowarkę do gniazdka elektrycznego lub gniazda ładowania w samochodzie.
- 5. Migająca pomarańczowa dioda wskazuje poziom naładowania baterii urządzenia. Czym większa częstotliwość migania diody, tym wyższy poziom naładowania baterii. Bateria jest w pełni naładowana, gdy dioda zacznie świecić na zielono.

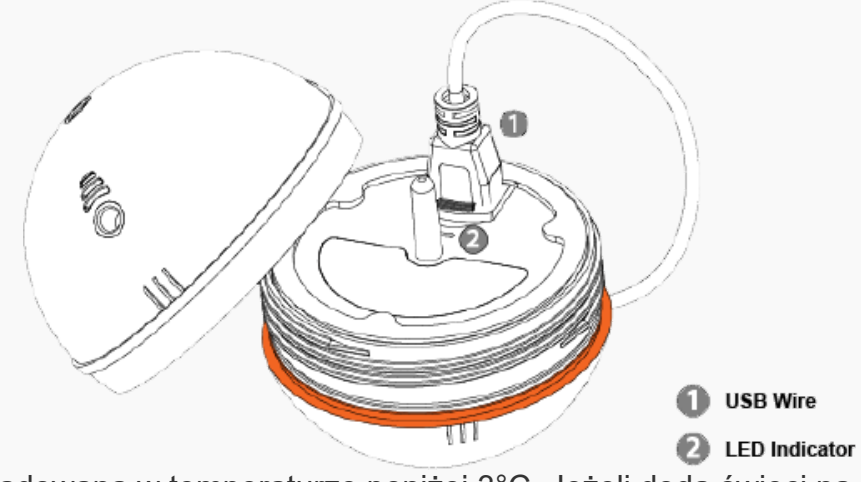

Bateria Litowo-Jonowa nie może być ładowana w temperaturze poniżej 3°C. Jeżeli doda świeci na niebiesko, oznacza to, że temperatura otoczenia jest zbyt niska dla procesu ładowania.

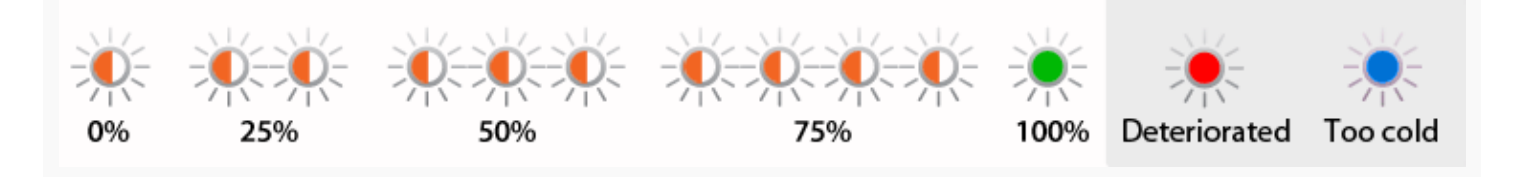

Urządzenie jest dostarczone z nienaładowaną baterią. Aby zapewnić maksymalną pojemność baterii, należy w w pełni naładować baterię przed pierwszym użyciem urządzenia. Spodziewany czas pełnego ładowania to 2 godziny. Bateria Litowo-Jonowa, może być doładowywana w każdym momencie, bez negatywnego wpływu na jej żywotność. Przerwanie procesu ładowania nie uszkadza baterii. Napięcie ładowanie używanej ładowarki musi odpowiadać napięciu podanemu na naklejce znamionowej urządzenia. Odłącz ładowarkę z gniazdka, kiedy jest ona nie używana.

Gdy Deeper jest w pełni naładowany przewidywany czas operacyjny wynosi\*:

Bez GPS Częstotliwość 290 kHz – 6 godzin Częstotliwość 90 kHz – 5 godzin 30 minut

Z GPS Częstotliwość 290 kHz – 5 godzin 30 minut Częstotliwość 90 kHz – 4 godziny 30 minut

\*Deeper zostało na 6 m (19,69 stóp) głębokości, temperatura 20°C (68°F)

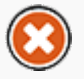

Aby wydłużyć żywotność baterii, nie pozostawiaj urządzania be zładowania prze dłuższy czas. Nawet kiedy nie używasz urządzenia naładuj je minimum raz na 6 miesiące.

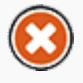

Bateria Litowo-Jonowa może stanowić niebezpieczeństwo, kiedy jest używana niezgodnie z przeznaczeniem. Zapoznaj się z zasadami bezpiecznego ładowania u użytkowania baterii, w dołączonej ulotce.

Nie ładuj urządzenia znajdującego się w wodzie. Chroń przewód USB oraz ładowarkę przed zamoczeniem i nadmierną wilgocią.

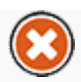

#### Instalacja aplikacji

- 1. Zaloguj się do sklepu Google Play lub App Store i znajdź aplikację Deeper.
- 2. Zainstaluj aplikację, postępując zgodnie z instrukcjami wyświetlanymi na ekranie smartfonu lub tabletu.

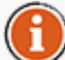

Jeśli jeszcze nie jesteś w miejscu łowienia ryb, ale już teraz chcesz wypróbować funkcje aplikacji Deeper, włącz urządzenie i naciśnij "Start". Uzyskasz dostęp do większości funkcji aplikacji oraz zobaczysz, jak aplikacja wyświetla informacje echosondy po zanurzeniu Deepera w miejscu łowienia ryb ("Run smilation" (Uruchom symulację)).

Zapoznaj się z §4.11 elektronicznej instrukcji obsługi by poznać listę kompatybilnych urządzeń. <u>Kompatybilność</u>.

Wróć do początku

#### Łączenie

- 1. Upewnij się, że Deeper jest podłączony do ładowarki lub zanurzony w wodzie wtedy włącza się automatycznie.
- 2. Proces nawiązywania połączenia wygląda nieco inaczej w przypadku systemów iOS i Android.
- 3. W systemie Android wystarczy włączyć aplikację i gotowe. Połączenie między Deeperem a smartfonem lub tabletem zostanie nawiązane automatycznie. W niektórych przypadkach konieczne może być ręczne nawiązanie połączenia z urządzeniem zgodnie z instrukcjami podanymi w kroku 5.
- 4. W razie wykrycia więcej niż jednego Deepera pojawi się powiadomienie.
- 5. Aby połączyć Deepera z urządzeniem z systemem iOS, umieść Deepera w wodzie i przejdź do ustawień smartfona lub tabletu. Otwórz Ustawienia Wi-Fi i znajdź punkt dostępu – Deeper-XXXX (symbole lub cyfry). Następnie kliknij Połącz i wpisz hasło: 12345678. Kliknij Dołącz i przejdź do aplikacji Deeper. Możesz rozpocząć określanie położenia ryb.

| ●●●○○ Omnitel 裦 | 13:37 | 78 % 🔳 י      | ●●●○○ Omnitel | (î-      | 14:16           | 74 % 🔳 י |
|-----------------|-------|---------------|---------------|----------|-----------------|----------|
| Settings        | Wi-Fi |               | Enter th      | ne passv | word for "Deepe | r-E9C2"  |
|                 |       |               | Cancel        | Ente     | r Password      | Join     |
| Wi-Fi           |       |               |               |          |                 |          |
| ✓ Deeper-E      | 9C2   | <b>₽ ╤ (j</b> | Password      | d 12     | 345678          |          |
|                 |       |               |               |          |                 |          |
| CHOOSE A NET    | NORK  |               |               |          |                 |          |
| Other           |       |               |               |          |                 |          |
|                 |       |               |               |          |                 |          |

Podczas nawiązywania połączenia z Deeperem upewnij się, że nie znajduje się dalej niż 10 metrów. Po nawiązywaniu połączenia możesz zarzucić wędkę dalej.

Jeśli jesteś w miejscu łowienia ryb, przed zanurzeniem w wodzie przymocuj Deepera do żyłki zgodnie z instrukcjami w sekcji Określanie położenia ryb.

Wróć do początku

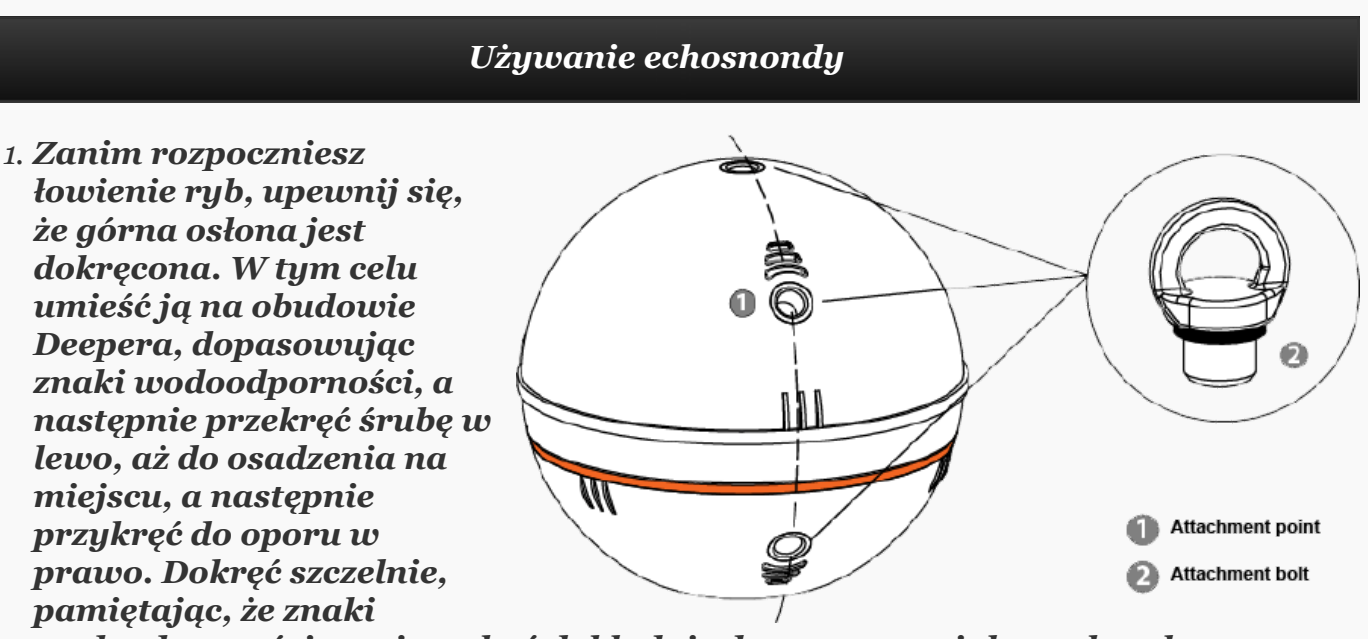

wodoodporności powinny być dokładnie dopasowane, jak na obrazku.

- 2. Przykręć śrubę mocującą w odpowiednim punkcie mocowania. Jeśli łowisz ryby w porcie, użyj środkowego otworu. Jeśli łowisz ryby z brzegu, użyj dolnego otworu. Jeśli użyjesz niewłaściwych śrub, Deeper wygnie się, powodując problemy z łącznością.
- 3. Przywiąż żyłkę/plecionkę do oczka w śrubie mocującej, używaj wytrzymałego węzła.
- 4. Rzuć urządzeniem w pożądane miejsce.
- 5. Uruchom aplikację i zacznij sondowanie dna.
- 6. Możesz zwijać urządzenie sondując żądany obszar wody lub pozostawić je w dryfie.

Zawsze korzystaj z odpowiednio wytrzymałych żyłek lub plecionek, korzystając z sprawdzonych i wytrzymałych węzłów. Zadbaj także o wędzisko o odpowiedniej wytrzymałości dla wagi

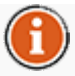

urządzenia. W przeciwnym wypadku narażasz się na ryzyko utraty urządzenia, uszkodzenia urządzenia, sprzętu lub czyjeś własności, a także na uraz zdrowia.

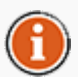

Kiedy zwijasz urządzenie, upewnij się, że płynie ono swoim płaskim spodem skierowanym prostopadle do dna. Zapewni to najbardziej precyzyjny odczyt sonaru.

Wróć do początku

Zasady korzystania z sonaru

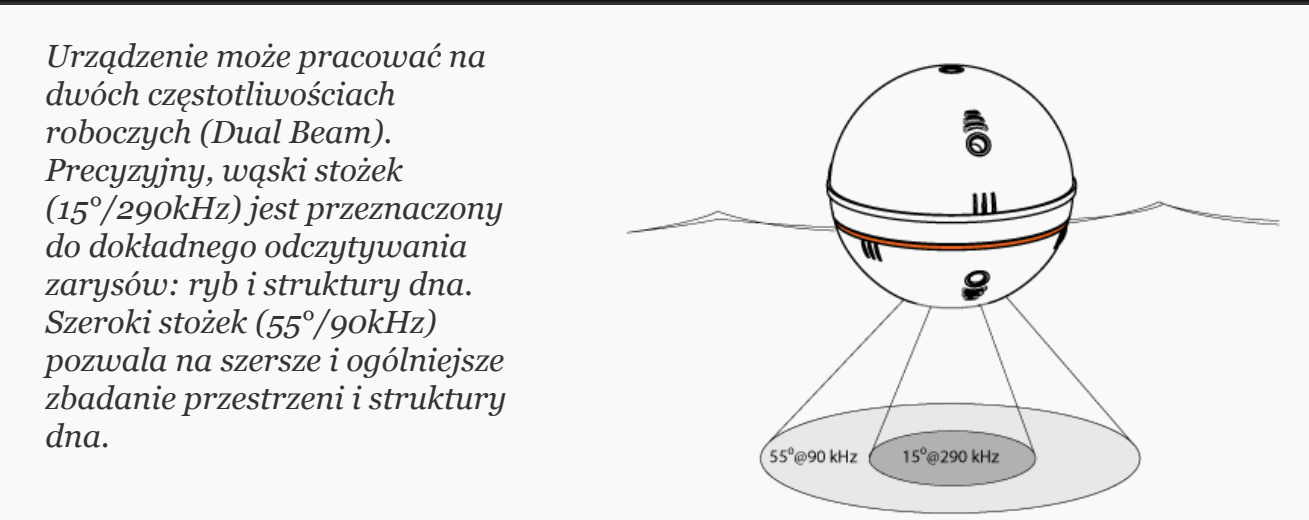

Najlepszą praktyką jest używanie niskiej częstotliwości (90kHz) do ogólnego zapoznana się ze strukturą dna i przełączenie na wysoką częstotliwość (290kHz) do dokładnego określenia pozycji ryb i struktury dna.

Standardowym ustawieniem częstotliwości urządzenia jest wysoka częstotliwość (290kHz), zapewniająca najwyższą sprawność urządzenia i najdłuższy czas pracy baterii.

Wróć do początku

Logowanie

|                 | Create an account:                  |
|-----------------|-------------------------------------|
|                 | Full name                           |
|                 | Email                               |
| 1000            | Password                            |
| 100 million - 1 | Repeat password                     |
|                 | Register                            |
| - T             | Or sign in with following accounts: |
| -               | (f) (8+)                            |
|                 | Terms and Conditions                |

Przed rozpoczęciem korzystania z aplikacji Deeper zostaniesz przekierowany(a) na ekran logowania (Deeper Login). Należy się tam zarejestrować (nowy użytkownik) lub zalogować (istniejący użytkownik). Po zakończeniu rejestracji lub logowania do systemu możesz rozpocząć korzystanie z aplikacji Deeper.

Niektóre elementy interfejsu mogą wyglądać inaczej na smartfonach i tabletach.

Wróć do początku

Ekran główny

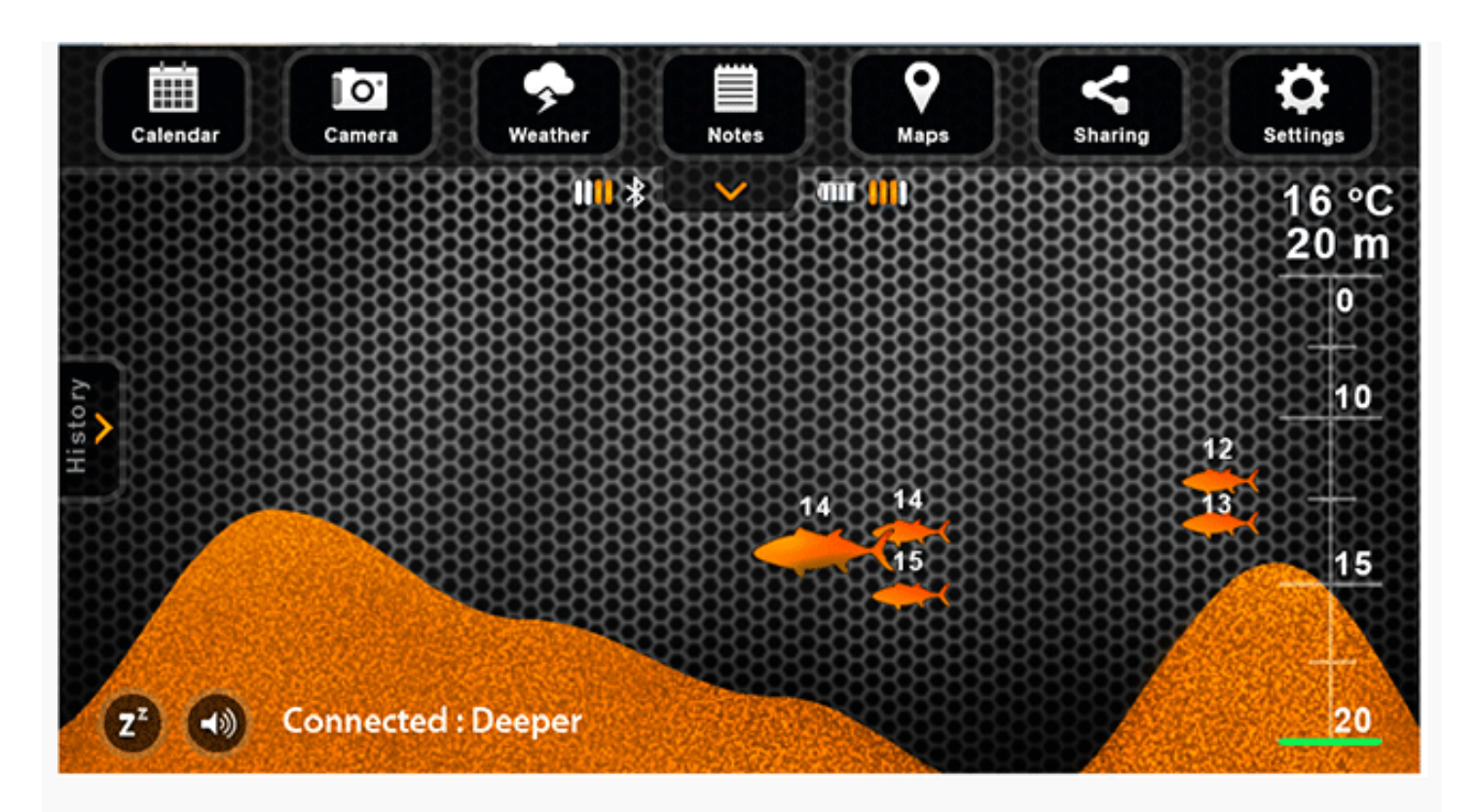

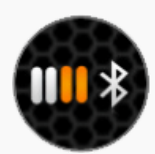

Ikona łączności Wi-Fi

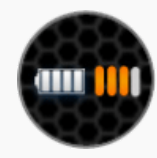

Poziom baterii urządzenia Deeper

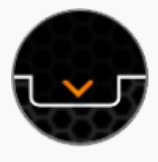

Wyświetlanie/ukrywanie paska menu

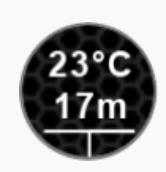

Temperatura i głębokość wody w bieżącym położeniu urządzenia

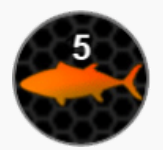

Głębokość położenia ryby

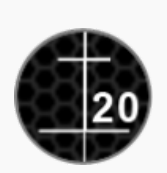

Samodostosowująca się skala głębokości

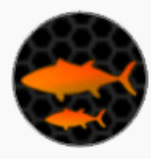

Położenie i wielkość ryby

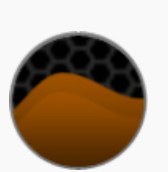

Dno

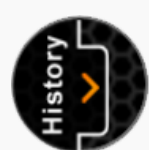

Dostęp do menu szybkich ustawień

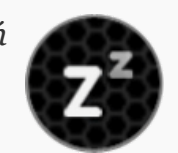

Przejście do trybu uśpienia (mniejszego zużycia energii) lub wybudzenie urządzenia

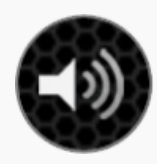

Wyciszenie/wyłączenie wyciszenia dźwięków

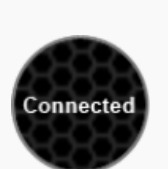

Stan urządzenia

Na ekranie głównym wyświetlane są zapisy echosondy. Górna część ekranu odpowiada poziomowi lustra wody w najbliższym otoczeniu urządzenia. Dolna część ekranu odpowiada głębokości wody w miejscu gdzie znajduje się urządzenie.

Echosonda pokazuje tylko to co znajduje się pod nią. Aktualny odczyt poszywany jest na lewej krawędzi obrazu, a obraz przesuwający się w prawą stronę ekranu pokazuje wcześniejsze odczyty echosondy. Przesuw obrazu następuje w momencie odbioru informacji z echosondy.

Aplikacja przechowuje wszystkie dane echosondy. Można uzyskać do nich dostęp, klikając przycisk historii. Historię można przewijać ręcznie, aby przejrzeć wszystkie informacje pozyskane podczas korzystania z Fishfindera. Teraz Deeper może zapisać nieograniczoną ilość informacji, więc możesz w dowolnym momencie przeglądać odczyty echosondy.

Aplikacja ma też powiadomienia dźwiękowe. W zależności od spersonalizowanych ustawień, będziesz je otrzymywać, gdy Deeper wykryje rybę lub gdy zmieni się głębokość. Powiadomienia dźwiękowe można wyciszyć, klikając przycisk wyciszenia. Wskaźnik migający na zielono sygnalizuje, że uzyskano nowe pakiety danych.

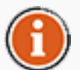

Powiadomienia dźwiękowe mogą również informować o nadpływających rybach, gdy urządzenie jest w trybie stacjonarnym. Ponadto podczas pływania łodzią można używać alarmu minimalnej głębokości, aby unikać osiadania na mieliźnie. Należy jednak traktować to wyłącznie jako dodatkowy środek ostrożności.

### <u>Wróć do początku</u>

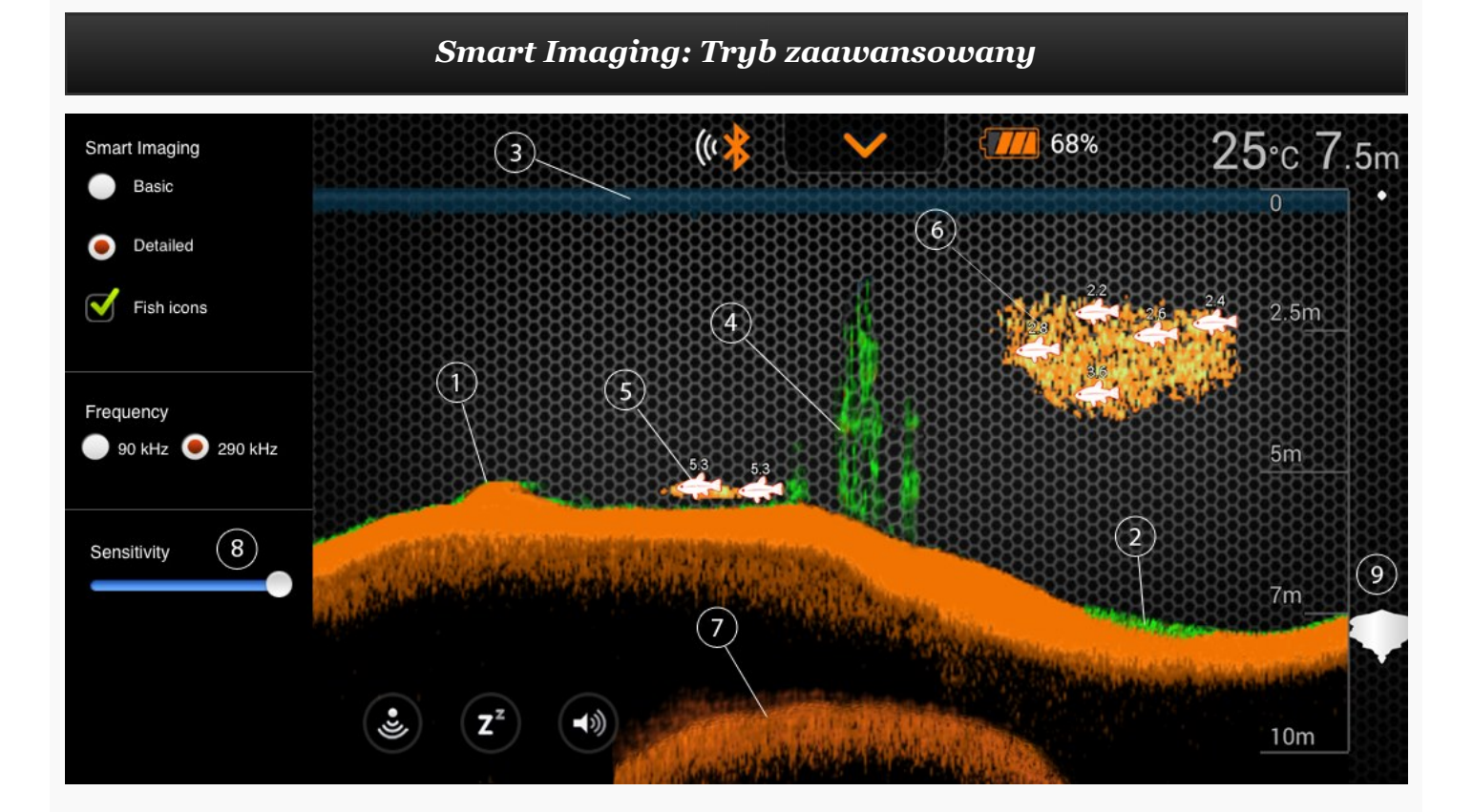

- 1. Deeper Smart Fishfinder pomaga określić twardość dna. Gdy fale dźwiękowe echosondy odbijają się od dna, twarde dno zwraca silniejszy sygnał, a miękkie – słabszy. Na ekranie smartfona lub tabletu sygnał zwrotny echosondy jest wyświetlany w kolorze: pomarańczowym (najtwardsze dno), brązowym (średnia twardość dna) lub czarnym (najbardziej miękkie dno).
- 2. Dno zawsze daje najsilniejszy sygnał, dzięki czemu jest najbardziej widoczne na zapisie.

Reprezentuje je intensywnie kolorowa linia biegnąca na spodzie ekranu głównego.

- 3. Wysoka czułość echosondy i zaawansowane algorytmy w aplikacji pozwalają na odseparowanie roślinności na dnie, jest ona reprezentowana zielonym kolorem.
- 4. Na górze ekranu głównego znajduje się zarys lustra wody, w kolorze niebieskim z grupkami innych intensywnych kolorów. Te grupki sygnalizują zawirowania wody, spowodowane przez fale lub inne odbicia sygnału echosondy na tafli wody.
- 5. Najnowocześniejsza technologia wykorzystywana w echosondzie Deeper pozwala na odczytywanie bardzo szczegółowych zapisów echosondy. Pozwala ona na zobaczenie ryby ukrytej w wyrwie dna, dokładnej struktury dna, termokliny. Duże ławice ryb lub silnie zrośnięte dno mogą wpływa na fałszowanie wartości głębokości.
- 6. Opcja ikony ryby umożliwia znajdowanie ryb poprzez przeglądanie rzeczywistych danych echosondy lub połączenia symbolu ryby i rzeczywistych danych echosondy. Ikony symulujące ryby są wyświetlane w trzech różnych rozmiarach. Klasyfikacja ryb zależy od wielu zmiennych, m.in. masy ryby, dlatego ikony nie zawsze dokładnie określają rozmiar ryby. Jeśli zatem chcesz zobaczyć rzeczywisty rozmiar ryby, wybierz opcję "Szczegółowe inteligentne obrazowanie" i odznacz opcję "Ikony ryb". Będziesz widzieć dość dokładny rozmiar ryb, ale ich identyfikowanie będzie trudniejsze.
- 7. Echosonda dokładnie przedstawi zarys ławicy ryb w formie chmur składających się z zapisów o różnym kształcie i wielkości. Jakoś zapisu jest uzależniona od ilości ryb i szybkości poruszania się echosondy.
- 8. Kiedy fala dźwiękowa echosondy odbije się od dna, czym twardsze jet to dno, tym mocniejszy uzyskamy sygnał. Możliwe jest też zobaczenie drugiego zapisu dna, kiedy fala dźwiękowa odbije się od tafli wody i kolejny raz od dna. Bardzo twarde dno oznacza silny sygnał drugiego odbicia (umiejscowiony poniżej zapisu dna), zaś miększe dno zostanie zobrazowano jako słaby drugi zapis lub całkowity brak drugiego zapisu.
- 9. Suwak czułości pozwala na zmianę czułości echosondy i towarzyszące temu organicznie detali wyświetlanych na jej zapisie. Czym wyższe jest ustawienie czułości tym więcej zapisów od małych rybek i zanieczyszczeń w wodzie będzie widocznych na zapisie. Kiedy używasz urządzenia Deeper w bardzo czystej wodzie lub przy większych głębokościach zbyt duża czułość pozwala zobaczyć odbicia nawet od niewielkich ryb. W zabrudzonej wodzie zaleca się zmniejszyć czułość, by oczyścić obraz z odbić zanieczyszczeń w wodzie. Zbyt niska czułość może powodować nie wyświetlanie zapisów mogących być rybami. <u>Wróć do poczatku</u>

Tryb wędkowania z łodzi

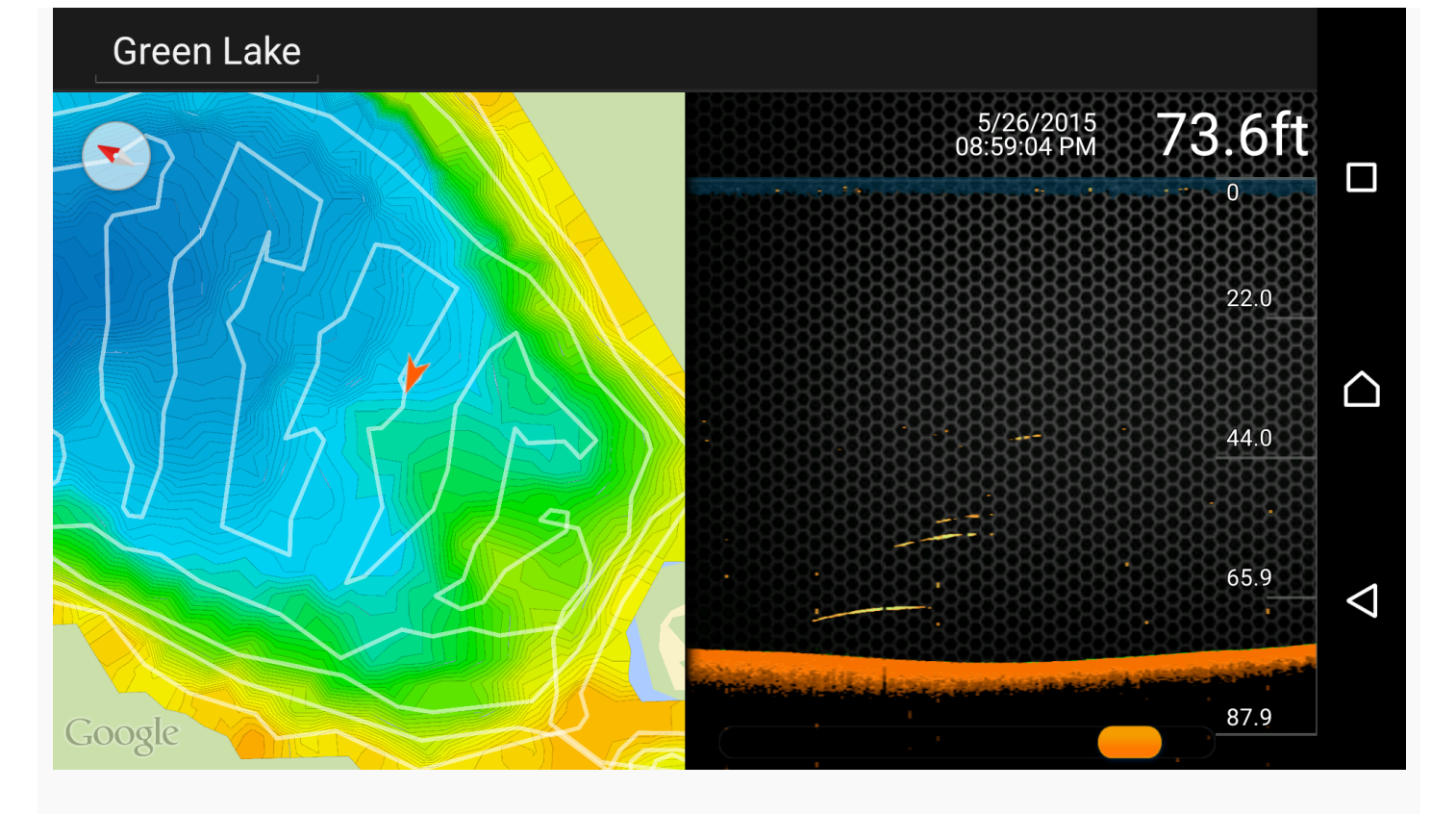

Deeper Smart Fishfinder umożliwia tworzenie map batymetrycznych ulubionych miejsc do łowienia ryb. W trybie wędkowania z łodzi Deeper natychmiast łączy się z odbiornikiem GPS w smartfonie lub tablecie i tworzy niestandardowe mapy batymetryczne w czasie rzeczywistym na ekranie. Aby tryb wędkowania z łodzi działał prawidłowo, Deeper musi znajdować się blisko smartfona lub tabletu, ponieważ to właśnie smartfon lub tablet, a nie Deeper, ma zintegrowany moduł GPS. Utworzone mapy można zapisać i przeglądać, korzystając z funkcji historii.

- 1. Aby jej użyć, włącz tryb Boat Mode (Tryb wędkowania z łodzi) na górnym pasku menu na ekranie głównym ustawień.
- 2. Funkcja Mapping (Mapowanie) umożliwia monitorowanie zarysu dna i głębokości oraz znajdowanie najlepszych miejsc do łowienia ryb.
- 3. Białe linie wskazują zapisy GPS, a kolorowe izobatę (krzywe głębokości). Dzięki temu łatwo zidentyfikować różne głębokości na podstawie kolorów wyświetlanych na ekranie urządzenia.
- 4. Zapisy obrazowania echosondy oraz mapy batymetryczne znajdziesz w menu History (Historia) na górnym pasku menu.
- 5. Wszystkie dane echosondy są przechowywanie i wygodnie prezentowane w jednym miejscu, dzięki czemu są łatwo dostępne.

Wróć do początku

Tryb nadbrzeżny GPS (wyłącznie Deeper Smart ...

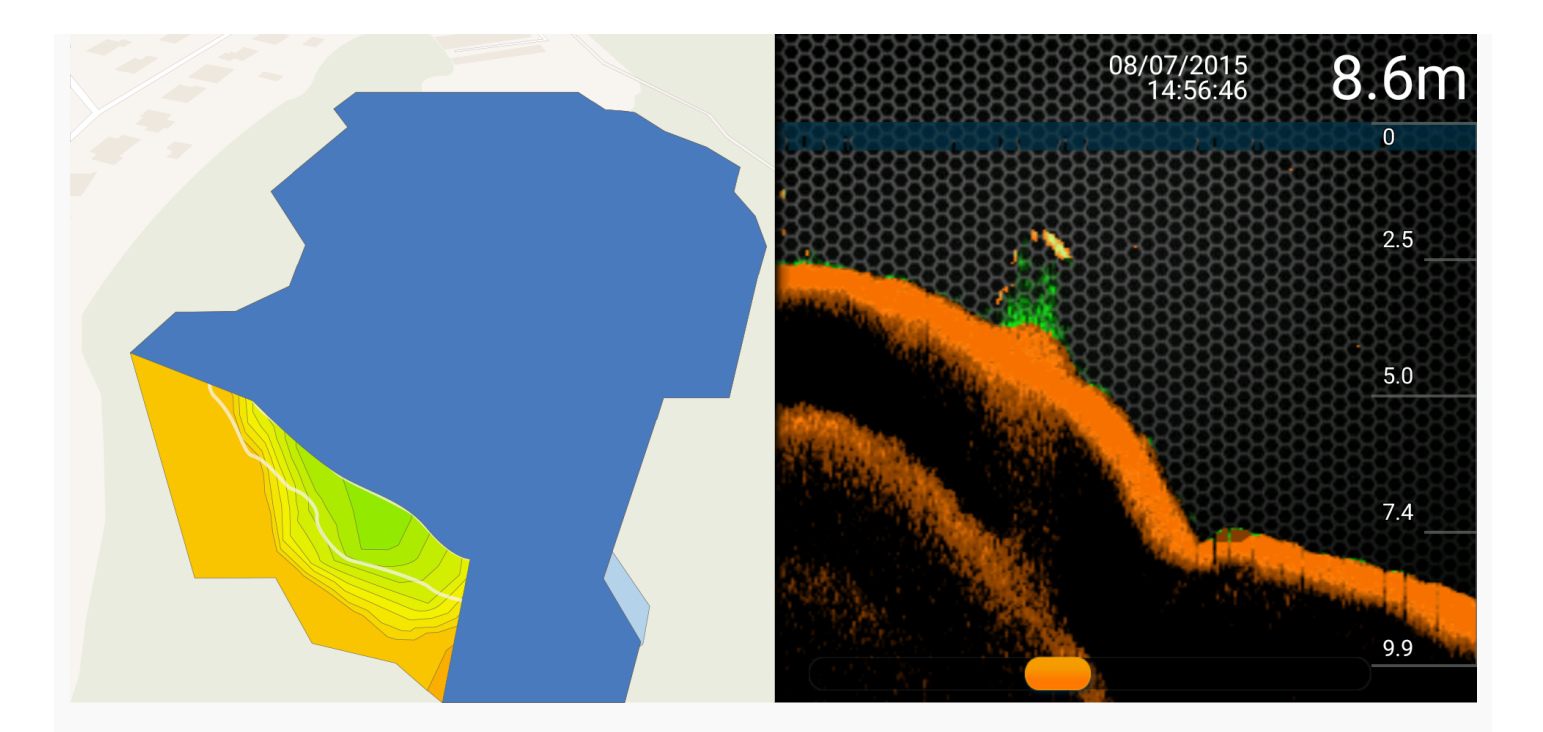

Deeper Smart Sonar PRO+ posiada bardzo dokładny odbiornik GPS, który umożliwia na oznaczenie twoich ulubionych miejsc do wędkowania dzięki tworzeniu barymetrycznych konturowych map dna nawet podczas wędkowania nadbrzeżnego. Wszystkie barymetryczne mapy można zapisywać i otwierać w celu poprawy skuteczności lokalizacji wędkowania. Pozwala to na badanie dna całego zbiornika w celu określenia najlepszych szans na udany połów. Tryb nadbrzeżny GPS działa w ten sam sposób co Tryb Łodzi, z tą różnicą, że nie wykorzystuje odbiornika GPS telefonu (jak ma to miejsce w Trybie Łodzi), tylko odbiornika wbudowanego w Echosondę Deeper PRO+. Dzięki temu możliwe jest tworzenie barymetrycznych konturowych map dna zbiornika nawet podczas wędkowania z nadbrzeży, doków, mostów lub brzegów.

Stan GPS: Prawidłowe działanie. Ikona GPS ma zielony kolor i jest stale wyświetlana na ekranie. Znana jest dokładna lokalizacja echosondy Deeper Smart Sonar PRO+. Wszystkie dane GPS nadają się do mapowania zarysu dna.

Stan GPS: Określanie położenia. Ikona GPS ma zielony kolor i miga. Echosonda Deeper Smart Sonar PRO+ przetwarza dane satelitarne, a jej bieżąca lokalizacja jest nieznana (echosonda Deeper Smart Sonar niewidoczna na mapie) lub niewystarczająco dokładna, by użyj jej do batymetrii (echosonda Deeper Smart Sonar widoczna na mapie). Po ponownym zarzuceniu do wody wędki z echosondą Deeper Smart Sonar PRO+ stan GPS może zmienić się ze stanu Prawidłowe działanie na Określanie położenia. Po umieszczeniu urządzenia w wodzie po dłuższym okresie przerwy (kilka dni/tygodni) czas określania położenia może ulec wydłużeniu.

Stan GPS: Sygnał niedostępny. Ikona GPS ma czerwony kolor. Brak sygnału GPS. Stan ten może występować, gdy echosonda Deeper Smart Sonar PRO+ jest używana wewnątrz pomieszczenia, w pojeździe, pod dachem łodzi, w zaroślach lub w innych ciężkich warunkach naturalnych (np. wąwóz lub wzburzona woda). Także w przypadku zanurzenia echosondy Deeper Smart Sonar PRO+.

Działanie wewnętrznego odbiornika GPS zależy od warunków atmosferycznych, ukształtowania terenu oraz konstelacji satelitów.

Wróć do początku

Wędkarstwo podlodowe (echosonda + flasher)

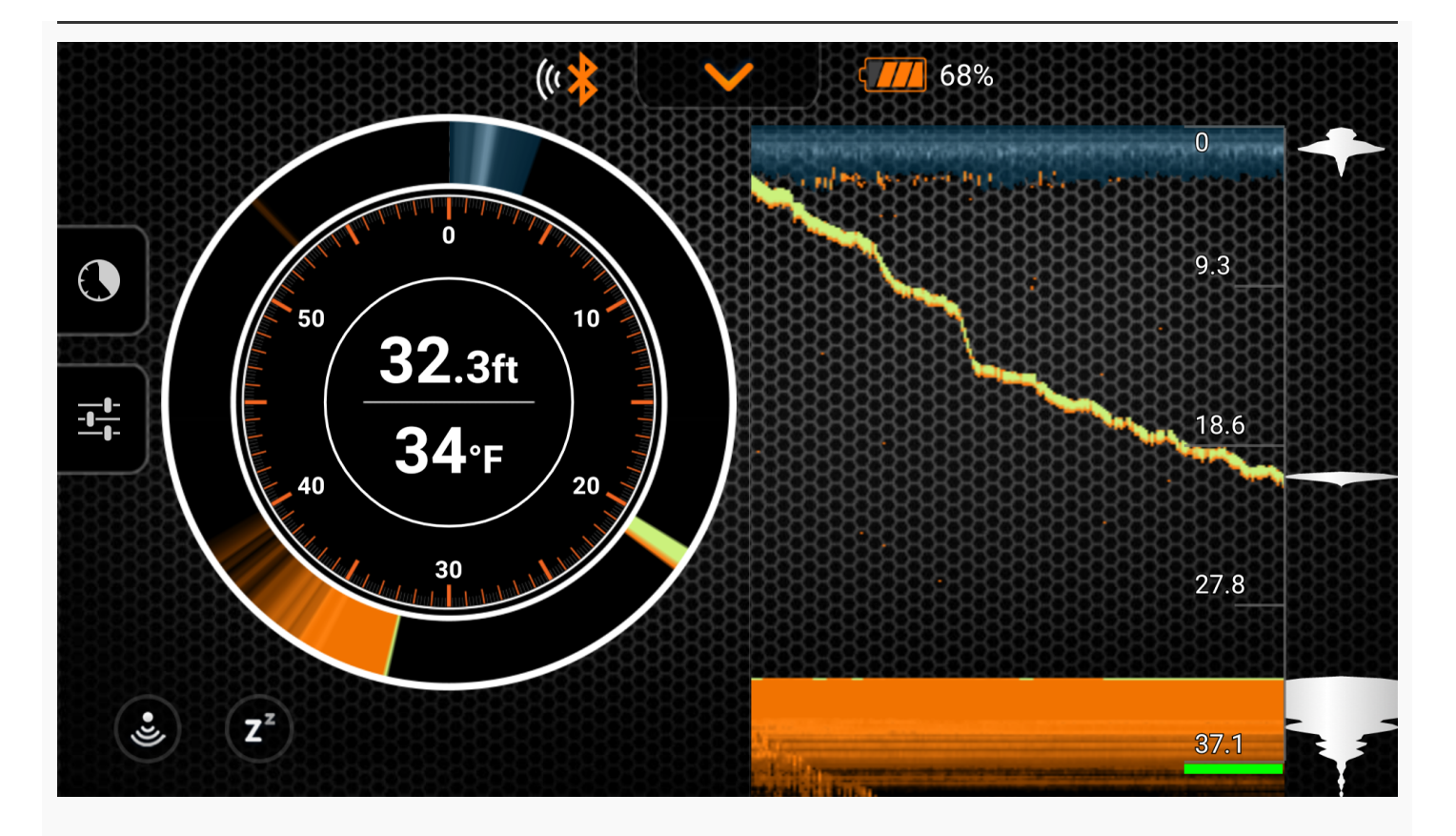

Funkcja Ice Fishing (Wędkarstwo podlodowe) umożliwia przełączenie się z trybu tradycyjnego odczytu echosondy do trybu flashera w celu monitorowania warunków pod lodem. Tryb Amplitude Scope (Widok amplitudy) pozwala na podgląd głębokości i intensywności odbioru sygnału echosondy w czasie rzeczywistym, dzięki czemu można śledzić każdy ruch przynęty pod wodą.

- 1. Aby jej używać, włącz tryb Ice Fishing (Wędkarstwo podlodowe) na ekranie głównym ustawień.
- 2. Dodatkowo, zintegrowany tryb Amplitude Scope (Widok amplitudy) pozwala na podgląd głębokości i intensywności odbioru sygnału echosondy w czasie rzeczywistym, co umożliwia śledzenie ruchu.
- 3. Tryb Split Screen (Podział ekranu) pozwala na jednoczesny podgląd flashera i tradycyjnego odczytu echosondy. Dzięki temu możesz zobaczyć jednocześnie zarys i strukturę dna, ryby i przynętę w czasie rzeczywistym.
- 4. Funkcja Zoom (Powiększenie) umożliwia powiększenie widoku wybranego obszaru w ramach funkcji Vertical Flasher, umożliwiając lepsze śledzenie przynęty i ryb w czasie rzeczywistym. Powiększony widok jest wyświetlany pomiędzy dwoma czerwonymi liniami po prawej stronie ekranu.
- 5. W trybie Ice-Flasher automatycznie ustawiana jest częstotliwość wiązki 290 kHz (15°), co zapewnia wysoką dokładność sygnału przynęty, ryb i profilu dna.

Wróć do początku

Pasek menu

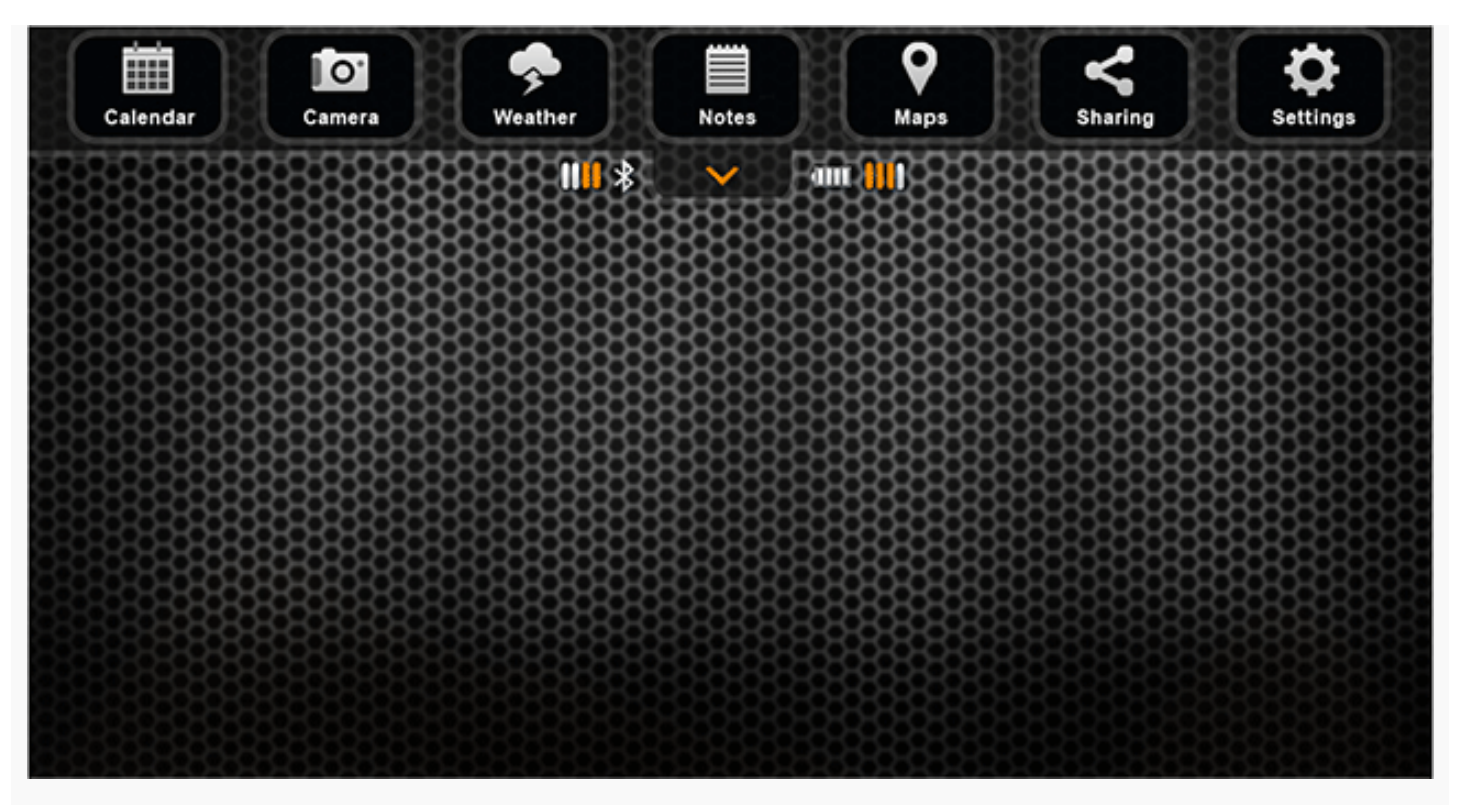

Pasek menu pozwala na dostęp do wszelkich opcji aplikacji, takich jak:

- Kalendarz wyświetla, dla danego położenia, cykle księżyca i odpowiadający im poziom aktywności ryb.
- Aparat pozwala na wykonanie zdjęcia złowionej ryby, bez potrzeby opuszczania aplikacji.
- Pogoda wyświetla aktualną pogodę dla miejsca gdzie się znajdujesz i dla zapisanych lokalizacji.
- W sekcji Notatki można prowadzić dziennik wędkarski ze zdjęciami.
- Mapy wyświetla mapę okolicy w której się znajdujesz, z możliwością dodawania punktów POI
- Funkcja historii zapewnia dostęp do map w trybie offline oraz całej historii danych.
- Ustawienia pozwala na zmianę ustawień aplikacji i urządzenia Deeper.

Wróć do początku

Kalendarz

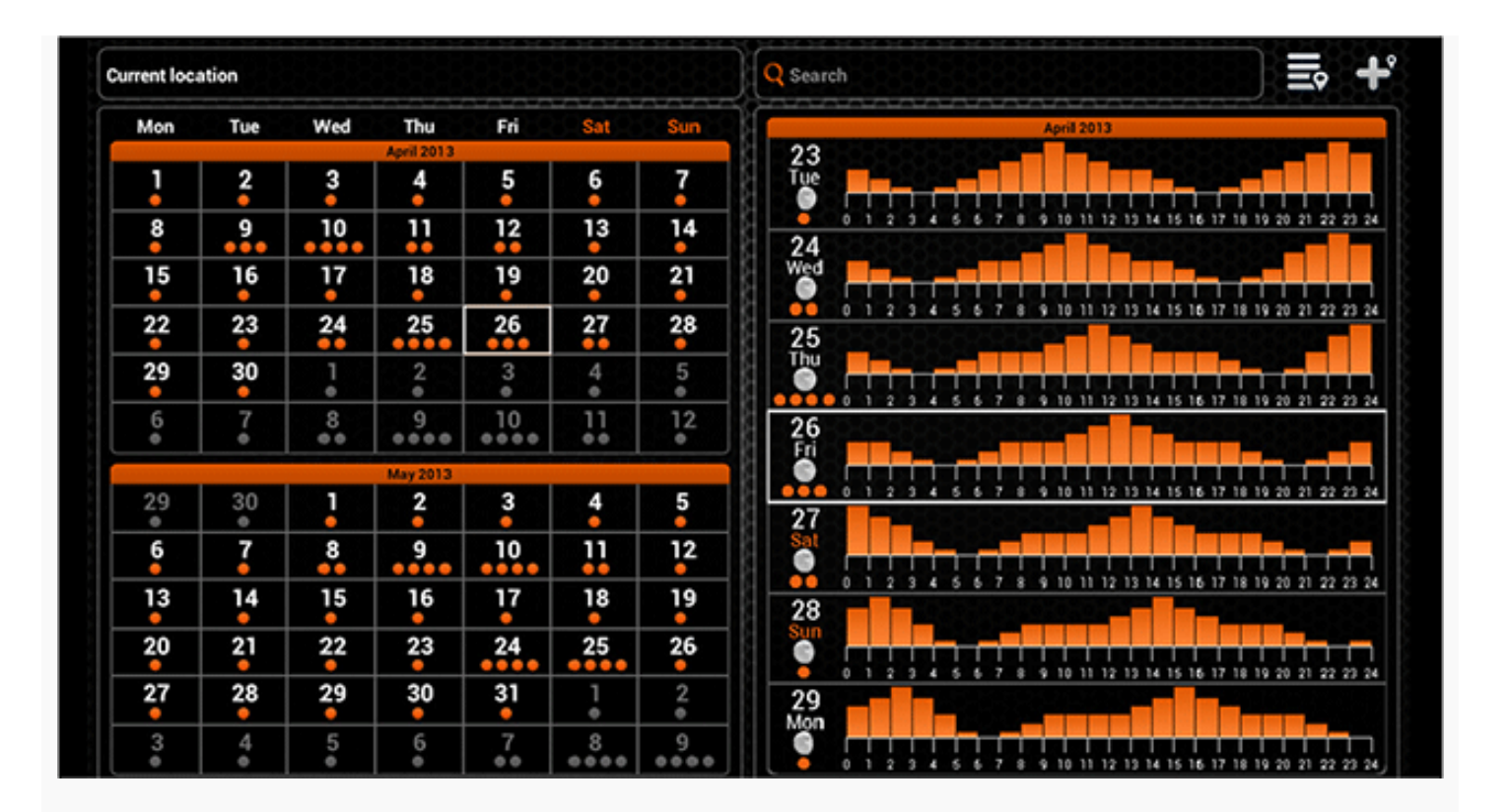

Kalendarz podaje informacje na temat poziomu aktywności ryb i faz księżyca dla wybranych lokalizacji. Poziom aktywności ryb jest reprezentowany pomarańczowymi kółkami. Wybierając konkretny dzień, możesz zapoznać się z godzinowym poziomem aktywności ryb. Czym wyższy jest poziom aktywności ryb tym większa szansa na udaną zasiadkę.

Jeżeli Twoje urządzenie mobilne posiada odbiornik GPS, kalendarz będzie wyświetlał informacje dla aktualnej lokalizacji. Aby przejść do innej lokalizacji użyj pola "Szukaj", lub wybierz ją z listy zapisanych lokalizacji. Aby dodać lokalizację do listy użyj przycisku dodawania lokalizacji.

Lokalizacje dodane do listy w kalendarzu będą widoczne także na liście w sekcji Mapa.

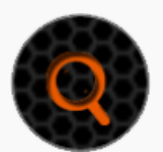

Wyszukiwanie lokalizacji

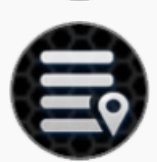

Lista lokalizacji

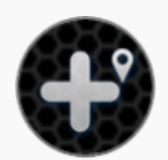

Dodaj lokalizację

<u>Wróć do początku</u>

Aparat

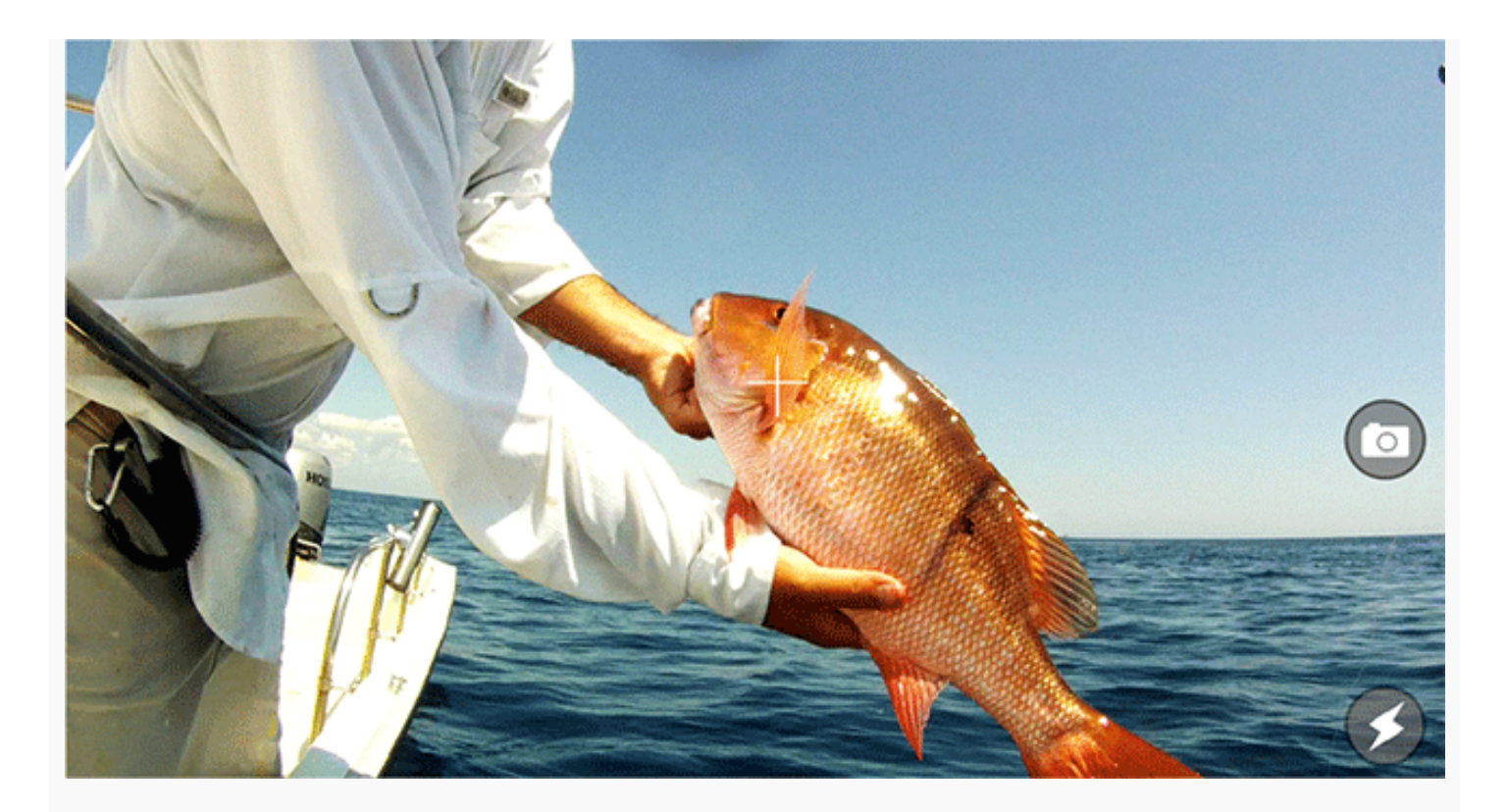

Funkcja aparatu pozwala na wykonanie zdjęcia bez opuszczania aplikacji, oraz zapisania go z dodatkowym komentarzem.

Po wykonaniu zdjęcia wyświetli się okno, gdzie można dodać: tytuł, dodatkowy opis do zdjęcia i zapisać zdjęcie. Możesz wykonać więcej zdjęć przez kolejne wybranie opcji Aparat lub usunąć zapisane zdjęcia.

Zapisane zdjęcia będą widoczne w zakładce Notatki, wraz z tytułem, opisem, datą i pogodą w czasie wykonania zdjęcia. Jeżeli twoje urządzenie mobilne jest wyposażone w odbiornik GPS, do zdjęcia będzie dodana też lokalizacja jego wykonania.

Zrób zdjęcie

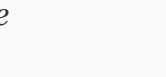

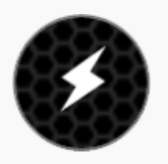

Włącz/Wyłącz lampę błyskową

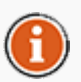

Zdjęcia mogą być publikowane w sieciach społecznościowych z poziomu zakładki Notatki. <u>Wróć do początku</u>

Pogoda

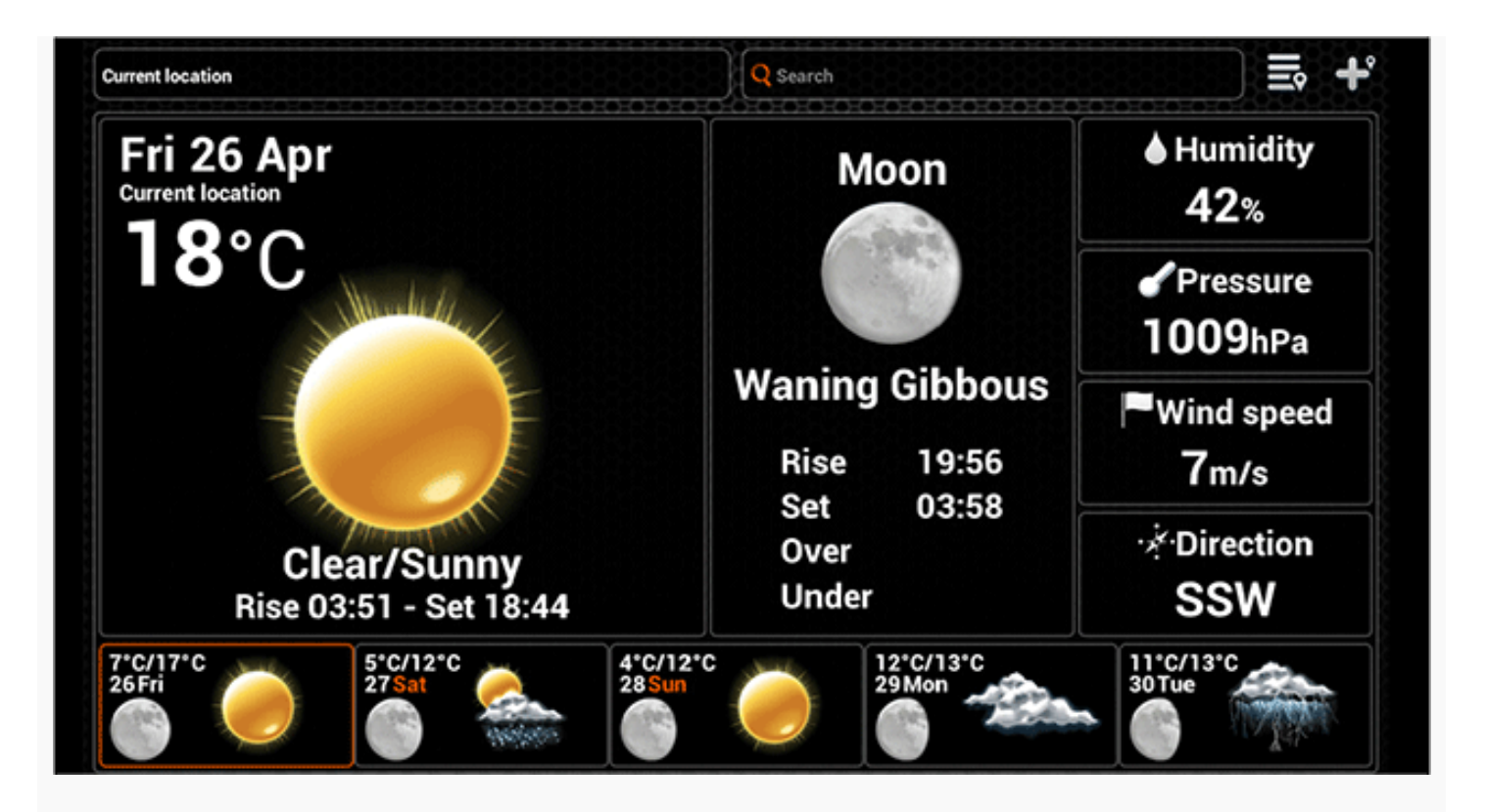

Zakładka ta wyświetla prognozę pogody dla wybranej lokalizacji, wraz z dodatkowymi informacjami takimi jak: wschód i zachód słońca oraz wschód i zachód księżyca. Jeżeli używasz tabletu możesz wybrać prognozę pogody dla wybranego dnia.

W urządzeniu mobilnym z włączoną funkcją GPS sekcja Pogoda zawiera informacje o bieżącym położeniu. Można sprawdzić pogodę w danej lokalizacji, korzystając z pola wyszukiwania lub wybierając pozycję z wcześniej dodanej listy lokalizacji. Można też dodać do listy aktualnie wyświetlaną lokalizację.

Lokalizacje dodane do listy w zakładce Pogoda będą widoczne także na liście w sekcji Mapa.

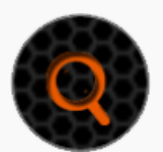

Wyszukiwanie lokalizacji

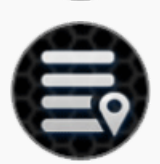

Lista lokalizacji

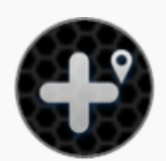

Dodaj lokalizację

<u>Wróć do początku</u>

Notatki

| Mon | Tue | Wed | Thu<br>May 2013 | Fri | Sat | Sun | 2013/05/02 Show all Add new |
|-----|-----|-----|-----------------|-----|-----|-----|-----------------------------|
| 29  | 30  | 1   | 2               | 3   | 4   | 5   | 2013/05/02 10:12            |
| 6   | 7   | 8   | 9               | 10  | 11  | 12  | Cocation name Title         |
| 13  | 14  | 15  | 16              | 17  | 18  | 19  | No photo available 2 Thu    |
| 20  | 21  | 22  | 23              | 24  | 25  | 26  | Text                        |
| 27  | 28  | 29  | 30              | 31  | 1   | 2   | Share                       |
| 3   | 4   | 5   | 6               | 7   | 8   | 9   | 2013/05/02 10:12            |
|     |     |     | June 2013       |     |     |     | V Location name Tibe        |
| 27  | 28  | 29  | 30              | 31  | 1   | 2   | 2Thu -                      |
| 3   | 4   | 5   | 6               | 7   | 8   | 9   |                             |
| 10  | 11  | 12  | 13              | 14  | 15  | 16  | Edit                        |
| 17  | 18  | 19  | 20              | 21  | 22  | 23  | Share                       |
| 24  | 25  | 26  | 27              | 28  | 29  | 30  |                             |

Zakładka Notatki pozwala na prowadzenie wędkarskiego dziennika wraz ze zdjęciami złowionych ryb. Na kalendarzu, widocznym w tej zakładce, dni dla których sporządzono notatki są podświetlone na pomarańczowo. Poprzez wybranie konkretnego dnia z kalendarza, możesz wyświetlić zapisane notatki lub dodać nową notatkę. Aby przejrzeć więcej niż jedną notatkę dla danego dnia, przesuń ekran.

Tworząc nową notatkę możesz w niej zamieścić: tytuł, opis i dodać zdjęcie przy pomocy ikony aparatu. Notatka będzie zawierać również warunki pogodowe z dnia jej utworzenia, a w urządzeniu z odbiornikiem GPS także informację o lokalizacji gdzie została utworzona.

Możesz wyświetlić listę wszystkich notatek, z której możesz wybrać wpis do edycji lub udostępnić go w sieciach społecznościowych.

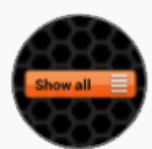

Lista notatek (tylko na tablecie)

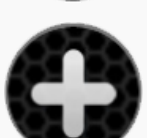

Lista notatek (tylko na smartfonie)

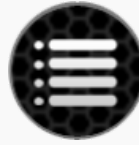

Dodaj wpis (tylko na tablecie)

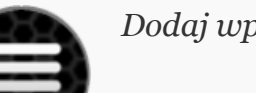

Dodaj wpis (tylko na smartfonie)

# <u>Wróć do początku</u>

Мару

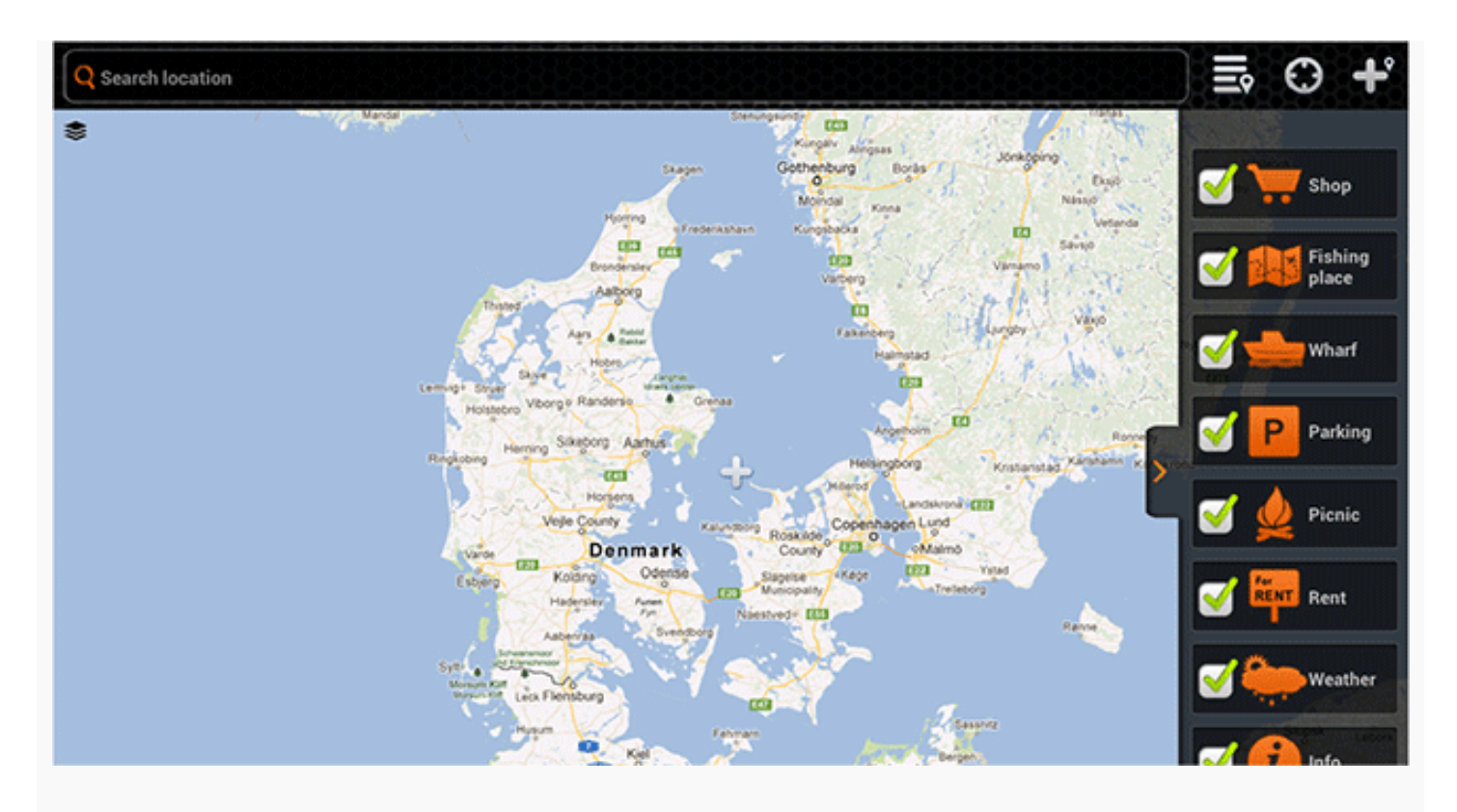

Nazwa Google i logotyp Google są zarejestrowanymi znakami towarowymi, należącymi do Google Inc. i zostały użyte na podstawie pozwolenia.

W urządzeniu mobilnym z włączoną funkcją GPS sekcja Mapa zawiera informacje o bieżącej lokalizacji. Możesz przeglądać mapę w poszukiwaniu różnych interesujących miejsc, wykonując na ekranie dotykowym gesty przesuwania, powiększania i pomniejszania. Jeśli się zgubisz, możesz wyśrodkować mapę na swojej bieżącej lokalizacji.

Możesz wyszukać lokalizację z pola Szukaj, lub wybrać z listy zapisane lokalizacje. Lokalizacje na liście są kategoryzowane na podstawie typu lokalizacji, wybranego w czasie jej zapisywania. Możesz ukryć wybrane typy lokalizacji na mapie, odznaczając odpowiadające im ikony w pasku bocznym, po prawej stronie ekranu.

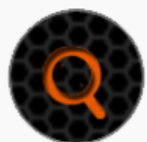

Wyszukiwanie lokalizacji

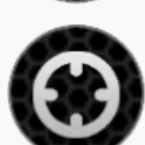

Aktualna lokalizacja

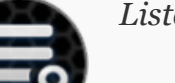

Lista lokalizacji

# Dodaj lojkalizację

<u>Wróć do początku</u>

Historia

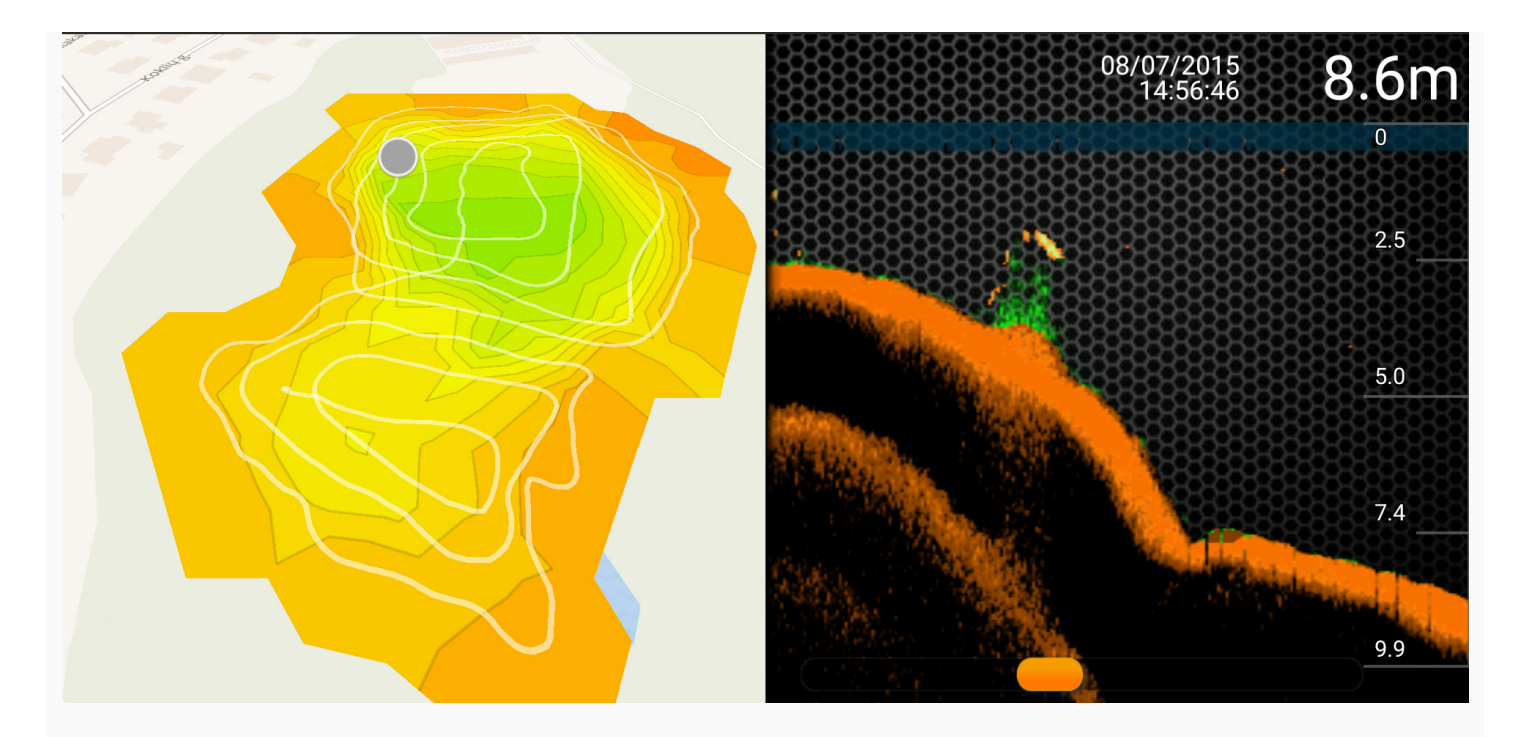

Funkcja historii zapewnia dostęp do map w trybie offline oraz całej historii danych.

Możesz przeglądać zarejestrowane odczyty i utworzone mapy batymetryczne. Możesz przeglądać dane od początku do końca. Możesz też zobaczyć dokładną datę i godzinę zapisu, głębokość, ikony ryb itd.

Aby zmienić nazwę zapisu, kliknij przycisk Edit (Edytuj) po prawej stronie ekranu i wpisz nową nazwę lub komentarz. Aby usunąć zapis, kliknij przycisk Select (Wybierz) w prawym górnym rogu, wybierz zapis, który chcesz przenieść do kosza i kliknij Usuń w lewym dolnym rogu.

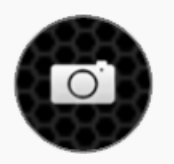

Zrób zdjęcie

#### <u>Wróć do początku</u>

#### Ustawienia

W ustawieniach (Settings) możesz dostosować aplikację Deeper do swoich potrzeb.

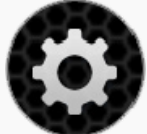

# GENERAL (OGÓLNE)

- Opcja Select Language (Wybierz język) umożliwia samodzielny wybór języka aplikacji.
- Opcja Units (Jednostki) umożliwia wybór jednostek głębokości i temperatury. Do wyboru są metryczne jednostki (Metric) (m, °C), angielskie jednostki (Imperial) (ft, °F) oraz sążnie (Fathom) (ftm, °F).
- Opcja Brightness (Jasność) umożliwia zmianę jasności ekranu smartfona lub tabletu.
- Funkcja Offline Maps (Mapy w trybie offline) umożliwia pobranie niestandardowych map do użycia w trybie offline. Mapy są posortowane wg regionu i kraju. Pobraną mapę możesz wyświetlić w dowolnym momencie, nawet bez dostępu do internetu.
- Opcja Accounts (Konta) umożliwia zarządzanie ustawieniami własnych kont.

Możesz zalogować się do kont na Facebooku i w Google+ lub wylogować się z nich.

• Przycisk Run Simulation (Uruchom symulację) służy do włączania i wyłączania trybu demonstracyjnego, w którym na ekranie głównym wyświetlają się informacje o echosondzie, gdy urządzenie Deeper nie jest połączone ze smartfonem lub tabletem.

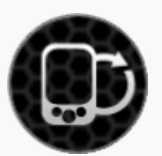

# ECHOSONDA

- Opcja Manage Deepers (Zarządzaj urządzeniami Deeper) umożliwia zarządzanie połączeniami z wieloma urządzeniami Deeper.
- Funkcja Boat Mode (Tryb wędkowania z łodzi) służy do włączania i wyłączania trybu wędkowania z łodzi.
- Funkcja Ice Fishing (wędkarstwo podlodowe) służy do włączania i wyłączania trybu wędkarstwa podlodowego.
- Opcja Frequency (Częstotliwość) umożliwia wybór jednej z dwóch częstotliwości działania, dzięki czemu można uzyskać różne kąty widzenia ultradźwięków (szeroki i wąski kąt wiązki).
- Funkcja Vertical Flasher umożliwia włączenie informacji o intensywności odbioru sygnału echosondy. Możesz ją wyłączyć, aby nie wyświetlać tych informacji.
- Funkcja Night Fishing (Wędkowanie nocą) służy do wędkowania nocą przy użyciu osłon do wędkowania nocnego. W pozostałych przypadkach funkcję należy wyłączyć.
- Funkcja Depth Alarms (Alarmy głębokości) służy do włączania i wyłączania powiadomień dźwiękowych emitowanych, gdy głębokość wody w aktualnym położeniu urządzenia będzie mniejsza lub większa od ustawionych wartości.
- Funkcja Fish Alarm (Alarm ryb) służy do włączania i wyłączania powiadomień dźwiękowych emitowanych, gdy ryba danej wielkości zostanie zlokalizowana w położeniu urządzenia.
- Funkcja Fish Depth (Głębokość położenia ryby) służy do włączania i wyłączania wskaźników głębokości wyświetlanych nad ikonami ryb.

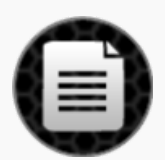

# INSTRUKCJA OBSŁUGI

- Funkcja Read Manual (Przeczytaj instrukcję obsługi) umożliwia wyświetlenie elektronicznej wersji tej instrukcji obsługi.
- Funkcja Version (Wersja) umożliwia wyświetlenie informacji o wersji aplikacji.

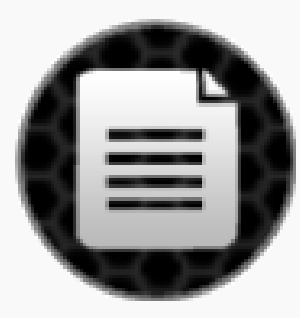

# KOPIA ZAPASOWA (tylko system Android)

Umożliwia utworzenie kopii zapasowej danych aplikacji za pomocą usług w chmurze. Kopia zapasowa obejmuje wpisy, zdjęcia, dodane lokalizacje i ustawienia.

- Importuj dane kopii zapasowej.
- Eksportuj dane kopii zapasowej.

### Kompatybilność

Urządzenie Deeper jest kompatybilne z następującymi urządzeniami z systemem iOS i Android:

#### Urządzenia z systemem iOS od wersji 8.0 w górę

iPhone 4S, iPhone 5, iPhone 5C, iPhone 5S, iPhone 6, iPhone 6 Plus, iPhone 6S, iPhone 6S Plus, iPod Touch (piątej generacji), iPod Touch (szóstej generacji), iPad 2, iPad (trzeciej generacji), iPad (czwartej generacji), iPad Air, iPad Air 2, iPad Mini (pierwszej generacji), iPad Mini 2, iPad Mini 3, iPad Mini 4.

#### Urządzenia z systemem Android od wersji 4.0 Ice Cream Sandwich w górę

Urządzenie z systemem Android musi także posiadać: Bluetooth, Wi-Fi, wbudowaną kamerę. Gęstość ekranu: mdpi, hdpi, xhdpi oraz xxhdpi Rozmiary ekranu: Standardowy, Duży i Bardzo duży.

Dokładamy wszelkich starań by zapewnić kompatybilność z jak największą ilością urządzeń mobilnych i systemów operacyjnych dla nich. Jednak jeżeli używasz nieoficjalnego ROMu systemu Android lub systemu iOS po jailbrake'u, możesz spodziewać się problemów niewystępujących w oficjalnych wydaniach systemów. Jeżeli na liście nie ma Twoje urządzenia, nie przejmuj się! Jest duża szansa, że znajdzie się na nie w najbliższej przyszłości. Jeżeli masz jakiekolwiek problemy, skontaktuj się z nami, byśmy mogli je rozwiązać.

Wróć do początku

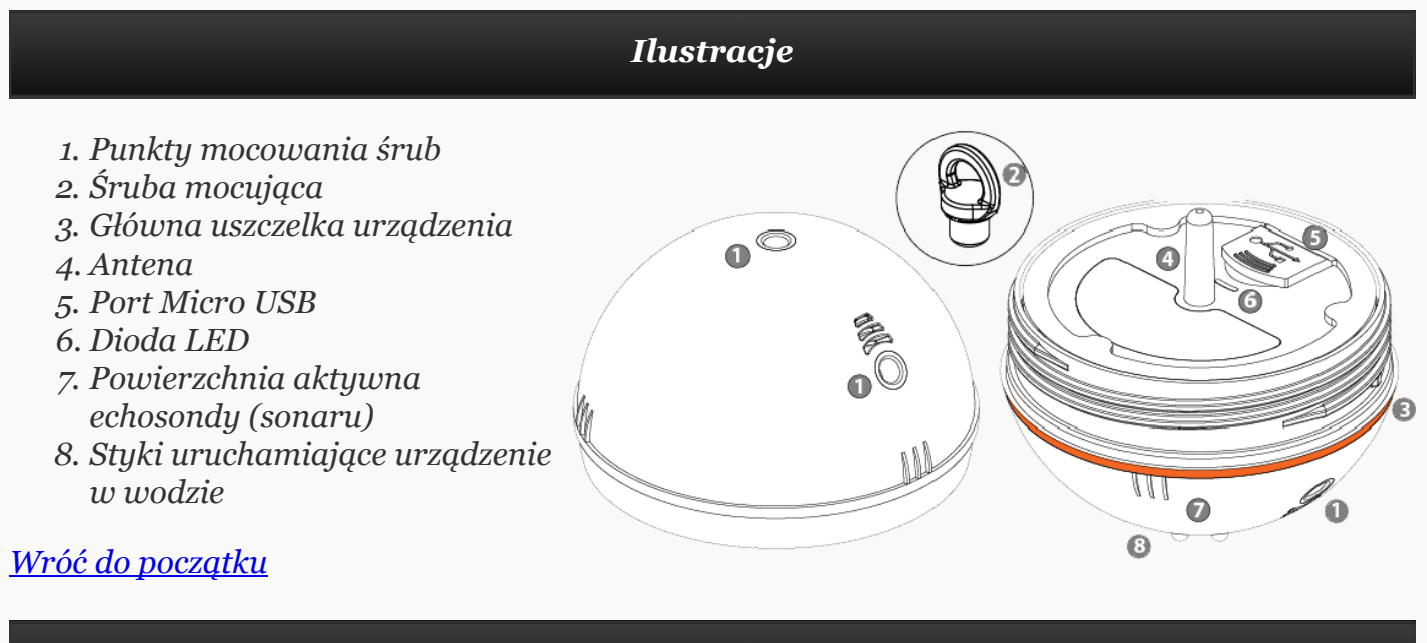

Konserwacja

Konstrukcja urządzenia Deeper została zoptymalizowana pod kątem zminimalizowania wszelkich czynności konserwacyjnych po stronie użytkownika. Niemniej poniższe czynności muszą być wykonywane:

- Regularnie sprawdzaj stan głównej uszczelki urządzenia (pomarańczowej). W wypadku jakichkolwiek śladów zużycia należy niezwłocznie wymienić ją na nową.
- Usuń całą wodę z powierzchni urządzenia po każdym użyciu.
- Zawsze wyczyść urządzenie z wszelkich zabrudzeń: błota, piasku, pyłu, osadu soli, osadów organicznych, itp. Nie korzystaj z rozpuszczalników!

- Jeżeli łowisz w temperaturach poniżej zera, zawsze usuń cały lód z urządzenia po użyciu. Szczególnie z aktywnej powierzchni echosondy, gdyż może on fałszować jej wskazania.
- Zawsze utrzymuj naładowaną baterię w urządzeniu. Nawet w okresie dłuższego nieużytkowania, przynajmniej raz na sześć miesięcy naładuj baterię.

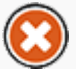

Zapoznaj się i zawsze stosuj do dodatkowych reguł bezpiecznego użytkowania urządzenia, zawartych w dodatkowej ulotce.

Wróć do początku

| Rozmiar             | 6,5 cm średnicy                              |
|---------------------|----------------------------------------------|
| Masa                | 100 g                                        |
| Połączenie          | Wi-Fi                                        |
| Typ echosondy       | Podwójna wiązka (szeroka i wąska)            |
| Częstotliwość       | wąski kąt – 290 kHz (15°) / szeroki kąt – 90 |
|                     | kHz (55°)                                    |
| Zakres Wi-Fi        | Do ok. 100 metrów. Zależy od systemu         |
|                     | operacyjnego i modelu smartfona.             |
| Głębokość           | Maks. / Min. ok. 80 m / Szeroki kąt – 1,3 m; |
|                     | Wąski kąt – 0,5 m                            |
| Konstrukcja         | Wodoszczelna, ABS                            |
| Temperatura robocza | od -20°C do 40°C (od 4°F do 104°F)           |
| Akumulator          | Litowo-polimerowy 3,7 V                      |
| Ładowanie           | Kabel Micro USB                              |
| Wróć do początku    |                                              |

Dane techniczne

#### Rozwiązywanie problemów oraz wskazówki i po...

# Rozpoczęcie korzystania

Przed każdym użyciem Deepera upewnij się, że górna osłona jest dokręcona. Znaki wodne na obudowie i osłonie muszą być doskonale dopasowane. W przeciwnym razie woda może przedostać się do środka i uszkodzić urządzenie. Możesz rozpocząć korzystanie z urządzenia!

# Połączenie

Aby nawiązać połączenie, umieść Deepera w wodzie, w odległości mniejszej niż 5 metrów. Jeśli połączenie nie może zostać nawiązane lub łączenie trwa zbyt długo, spróbuj ponownie uruchomić aplikację lub smartfona.

#### Mocowanie Deepera

Urządzenie ma trzy punkty mocowania. Górny jest przeznaczony wyłącznie do wędkowania z łodzi. Używanie go w innych przypadkach spowoduje ukośne wygięcie Deepera, a tym samym problemy z łącznością. Łowiąc ryby z brzegu, należy używać środkowej śruby mocującej. Deeper będzie pozostawać w stabilnym położeniu, co zapewni bezproblemową łączność i najlepszy dostępny zasięg połączenia.

# Obchodzenie się ze smartfonem

Nie kładź smartfona na ziemi ani nie trzymaj go w kieszeni. Może to powodować problemy z łącznością. Możesz używać etui do smartfona lub tabletu, jeśli jest wykonane z cienkiego plastiku. Metalowe etui oraz etui z grubego plastiku nie przepuszczają sygnału Bluetooth, Wi-Fi ani radiowego. Najlepiej trzymać smartfona w rękach, ale mocowania do wędki też są bardzo praktyczne.

# Unikaj zakłóceń

Deeper może być połączony tylko z jednym urządzeniem jednocześnie. Jeśli masz więcej niż jednego smartfona lub tablet, wyłącz funkcję Wi-Fi na wszystkich urządzeniach oprócz tego, które chcesz użyć. Jeśli Deeper nie włącza się w wodzie, dwa metalowe styki mogą być zabrudzone. Przetrzyj je szorstką gąbką lub szmatką.

Wszystkie przedstawione wskazówki powinny pomóc Ci w pełni wykorzystać możliwości Deepera. Jeśli jednak nadal masz problemy, skontaktuj się z zespołem obsługi klienta, który chętnie Ci pomoże!

<u>Wróć do początku</u>

Kontakt

Aby się z nami skontaktować, odwiedź witrynę www.buydeeper.com, użyj formularza kontaktowego w naszej witrynie lub wyślij wiadomość na adres support@buydeeper.com. Aby uzyskać odpowiedzi na pytania dotyczące zakupu Deepera, należy skontaktować się z lokalnym dystrybutorem. Listę wszystkich dystrybutorów urządzenia Deeper znajdziesz w naszej witrynie. Zastrzegamy sobie prawo do aktualizacji listy bez powiadomienia.

#### <u>Wróć do początku</u>

Gwarancja

# Gwarancja

Drogi Użytkowniku,

Dziękujemy ci za zakup produktu firmy Deeper, UAB. Mamy nadzieję, że będzie zadowolony z jego użytkowania. W wypadku jakichkolwiek problemów, skontaktuj się ze sklepem w którym nabyłeś nasz produkt, lub nasz e-mail na adres: support@buydeeper.com. Aby uniknąć wszelkich problemów, rekomendujemy dokładne zapoznanie się z dokumentacją do produktu, przed zgłoszeniem awarii.

# Gwarantujemy

Gwarancja odnosi się do Twojego produktu firmy Deeper, UAB, zakupionego na obszarze obowiązywania Gwarancji, dołączonej do zakupionego produktu. Firma Deeper, UAB, gwarantuje, że zakupiony produkt jest wolny od wad materiałowych, wykonania i wszelkich usterek, w momencie jego pierwszego zakupu i w okresie, nie krótszym niż q rok, od daty jego pierwszego zakupu. Firma Deeper, UAB, która zapewnia i honoruje niniejszą gwarancję, podana jako gwarant w niniejszej gwarancji i dodatkowych ulotkach dostarczonych z produktem, w kraju jego zakupu. Jeżeli w okresie obowiązywania niniejszej gwarancji, zostanie stwierdzone, że urządzenie jest uszkodzone z powodu użycia wadliwych materiałów lub niewłaściwego wykonania, firma Deeper, UAB lub oficjalny jej dystrybutor na obszarze obowiązywania niniejszej gwarancji, naprawi lub wymieni uszkodzony produkt lub jego części, bez dodatkowych opłat za części i robociznę, zgodnie z warunkami i ograniczeniami podanymi poniżej. Firma Deeper, UAB lub oficjalny dystrybutor, wymieni uszkodzony produkt lub jego części na nowe lub re-fabrykowane. Uszkodzone produkty i części stają się własnością frimy Deeper, UAB.

# Warunki

1. Serwis Gwarancyjny będzie możliwy tylko w wypadku, gdy oryginalny dowód zakupu (zawierający: datę zakupu, nazwę urządzenia, dane sprzedawcy) będzie dołączony do uszkodzonego urządzenia w okresie obowiązywania niniejszej gwarancji. Firma Deeper, UAB lub jej oficjalny dystrybutor, mogą odmówić uznania roszczeń gwarancyjnych, gdy brak jest dokumentu zakupu i/lub kart gwarancyjnej, lub któryś z dokumentów budzi zastrzeżenia do swej autentyczności. W wypadku: usunięcia z urządzania naklejki z jego nazwą i numerem seryjnym, uszkodzenia naklejki lub próby jej podrobienia, gwarancja może być nie uznana.

2. Gwarancja nie pokrywa kosztów transportu i ryzyka uszkodzenia urządzenia w transporcie do firmy Deeper, UAB, lub oficjalnego dystrybutora.

3. Gwarancja nie uwzględnia:

a) przeglądów okresowych urządzenia, naprawy i wymiany części z powodu ich naturalnego zużycia lub mechanicznego uszkodzenia.

b) materiałów eksploatacyjnych - komponentów ulegających naturalnemu zużyciu, wymagających okresowej wymiany w czasie normalnego użytkowania urządzenia, jak np. bateria.

c) uszkodzeń, w tym uszkodzeń mechanicznych, wynikających z nieprawidłowego użytkowania, transportowania lub przechowywania urządzenia, w tym nie stosowania się do zaleceń podanych w Instrukcji Obsługi.

d) uszkodzeń lub zmian w urządzeniu wynikających z nieprawidłowego użytkowania, w tym:

- niedbałego obsługiwania, transportowania i przechowywania
- wypadków, przegrzania, pożaru, zapylenia, oddziaływanie drażniących substancji, wibracji, zwarciami zasilania, zbyt wysokim lub niskim napięciem ładowania, promieniowaniem, wyładowaniami elektrostatycznymi i innymi wypadkami losowymi.
- mechanicznego uszkodzenia, zarysowania powierzchni, lub samodzielnej zmiany specyfikacji urządzenia.
- użytkowania w sposób nie właściwy lub niezgodny z przeznaczeniem.
- nie stosowanie się do zaleceń instrukcji obsługi.
- nie stosowanie się do zaleceń dotyczących bezpieczeństwa zawartych w dodatkowych ulotkach.
- użytkowaniem urządzenia w sposób niezgodny z przepisami i regulacjami obowiązującymi w kraju, gdzie urządzenie jest użytkowane.
- użytkowanie urządzenie z akcesoriami, peryferiami, lub innymi urządzeniami, których rodzaj i jakość jest inna niż zalecana przez firmę Deeper, UAB.
- wszelkich napraw lub ingerencji w urządzenie, wykonanych przez osoby nie autoryzowane przez firmę Deeper, UAB.
- regulowania lub wykorzystywania rozwiązań technicznych urządzenia, bez pisemnej zgody firmy Deeper, UAB, w tym:

a) modernizowania urządzenia poza specyfikację podaną w Instrukcji obsługi, lub b) modyfikowanie produktu do spełnienia norm technicznych i lokalnych norm bezpieczeństwa dla krajów innych, niż te dla których urządzenie było projektowane i produkowane. • samodzielnej wymiany baterii, po przekroczeniu 300 cykli ładowania, co jest zapisywane w pamięci urządzenia. W takim wypadku możliwa jest autoryzowana wymiana baterii, w ramach płatnego serwisu pogwarancyjnego, zapewnianego przez Deeper, UAB.

4. Niniejsza gwarancja odnosi się tylko do urządzenia Deeper. Nie pokrywa ona swym działaniem oprogramowania (w tym oprogramowania Deeper, UAB lub podmiotów trzecich), dla którego Licencja i Gwarancja są dostarczane osobno.

5. Firma Deeper, UAB nie gwarantuje, że użytkowanie urządzenia odbywać się będzie bez żadnych nieprawidłowości lub problemów. Niewielkie nieprawidłowości mogą wystąpić z powodów opisanych w dziale Rozwiązywanie Problemów w Instrukcji Obsługi, lub innych, wynikających z nieoczekiwanych okoliczności, takich jak np. zmiana oprogramowania lub konfiguracji urządzenia mobilnego, współpracującego z urządzeniem Deeper.

6. Informujemy, że dodatkowa opłata za diagnostykę urządzenia Deeper, będzie po stronie klienta, w wypadku:

a) zostanie stwierdzone przez firmę Deeper, UAB lub autoryzowany przez nią serwis, że uszkodzenie urządzenie nie podlega warunkom gwarancji;

b) urządzenie działa poprawnie i nie wykryto żadnych usterek lub błędów.

# Jak uzyskać wsparcie gwarancyjne?

Zanim zgłosisz roszczenie gwarancyjne, zalecamy skontaktowanie się z naszym działem wsparcia: support@buydeeper.com, by uzyskać wsparcie techniczne. Wszelkie roszczenia gwarancyjne muszą być przestawione w sklepie, gdzie zakupiłeś urządzenie Deeper. W wypadku niemożności udania się do sklepu gdzie urządzenie zostało zakupione, należy wysłać urządzenie bezpośrednio do firmy Deeper, UAB. Adres firmy Deeper, UAB jest zawarty w dokumentacji dostarczonej z produktem lub na stronie: www.buydeeper.com.

# Wyłączenia i ograniczenia

Poza wspomnianymi powyżej wyłączeniami i ograniczeniami, firma Deeper, UAB, nie gwarantuje, w odniesieniu dla: urządzenia Deeper lub produktu towarzyszącego lub dołączonego oprogramowania, co następuje: jakości oprogramowania, wydajności, dokładności, rzetelności, przydatności do określonego celu, lub w inny cech. Ustęp ten ma zastosowanie, jeśli nie jest on niedozwolony lub częściowo niedozwolony przez obowiązujące przepisy prawa. Firma Deeper, UAB stosuje tylko te wyłączenia i ograniczenia gwarancji, które mieszczą się w granicach obowiązującego prawa. Wszelkie zapisy gwarancji, które w danym monecie nie mieszczą się w granicach obwiązującego prawa, tracą swoją ważność, w okresie obowiązywania gwarancji. Firma Deeper, UAB jest zobowiązuje się na podstawie niniejszej gwarancji, do naprawy lub wymiany uszkodzonego urządzenia, którego uszkodzenie mieści się w ramach wytycznych zawartych w niniejszej gwarancji.

a) zaburzenia pracy lub całkowitego nie działania produktu lub produktów zależnych, wynikających z braku możliwości zgłoszenia wady do firmy Deeper, UAB, lub autoryzowanego serwisu

b) niedokładności informacji podawanych przez produkt lub produkty zależne

c) z innych powodów.

Odnosi się to do strat i szkód, w tym zaniedbania i innych czynów niedozwolonych, naruszenia umowy, gwarancji i odpowiedzialności na zasadzie ryzyka (nawet jeżeli frima Deeper, UAB została poinformowana o możliwości wystąpienia takich szkód). W wypadku niezgodności nieniniejszych ustaleń z obowiązującym Prawem, firma Deeper, UAB ogranicza się do spełnienia wszystkich wymogów obowiązującego prawa odnośnie roszczeń gwarancyjnych. Firma Deeper, UAB odpowiada w ramach niniejszej gwarancji, tylko do kwoty, za którą był zakupiony produkt, chyba, że obowiązujące prawo nakłada wyższe ograniczenia.

# Prawa konsumenta

Konsument ma ustawowo zapewnione prawa. Niniejsza gwarancja w żadnym wypadku nie narusza praw konsumenta w aktualnej wykładni prawa. W wypadku gdy, jakikolwiek zapis w niniejszej gwarancji stoi w sprzeczności z aktualnymi prawami konsumenta, automatycznie traci on ważność.

# Brak dodatkowych gwarancji

Żaden dystrybutor, agent, lub współpracownik, nie jest upoważniony do: modyfikowania, rozszerzania lub dodawania punktów do niniejszej gwarancji.

# Transportowanie

Będący częścią urządzenia Deeper akumulator Litowo-Jonowy należy do grupy towarów niebezpiecznych. Indywidualne przewożenie urządzenia transportem drogowym nie jest ograniczone dodatkowymi wymaganiami. W wypadku transportowania produktu przez firmy trzecie (transport lotniczy, firmy kurierskie) wymaga odpowiedniego oznaczenia opakowania, zgodnie z wytycznymi firm trzecich. Zapoznaj się z wymaganiami dotyczącymi transportu towarów niebezpieczniejszych przed wysłaniem urządzenia.

Wróć do początku

#### Informacje prawne

© 2016 Deeper, UAB . Złożono wnioski patentowe. Wszelkie prawa zastrzeżone. "Deeper" jest znakiem towarowym firmy Deeper, UAB. Ten znak towarowy nie może być wykorzystywany bez zgody firmy Deeper, UAB. Kopiowanie całości lub części bez uprzedniej zgody firmy Deeper, UAB jest zabronione.

Firma Deeper, UAB zastrzega sobie prawo do zmiany wszelkich informacji zawartych w niniejszym dokumencie, bez wcześniejszego powiadomienia.

Nazwa oraz logo Wi-Fi są własnością stowarzyszenia Wi-Fi Alliance i każde ich użycie przez firmę Deeper, UAB jest objęte licencją uzyskaną od stowarzyszenia Wi-Fi Alliance.

Apple, iPhone, iPad i iPod, są nazwami towarowymi należącymi do Apple Inc., zarejestrowanymi w Stanach Zjednoczonych i innych krajach. App Stor jest zastrzeżoną nazwą Apple Inc.

"Made for iPhone," i "Made for iPad" oznacza, że dane urządzenie zostało zaprojektowane specjalnie do współpracy z iPhone'm lub iPad'em i jest certyfikowane przez dewelopera do spełniania wszelkich wymagań Apple. Firma Apple nie jest odpowiedzialna za właściwe działanie urządzenia i spełnianie przez nie wymagań i regulacji w zakresie bezpieczeństwa i standardów. Proszę pamiętać, że na jakość współpracy urządzenia z iPhone'm lub iPad'em ma wpływ wydajność sygnału bezprzewodowego.

iOS jest znakiem towarowym należącym do firmy Cisco w Stanach Zjednoczonych i innych krajach, a jego wykorzystanie odbywa się na podstawie licencji.

Android, Google Play, Google Maps i logo Google oraz Google+, są znakami towarowymi należącymi do Google Inc., zarejestrowanymi w Stanach Zjednoczonych i innych krajach.

Inne znaki towarowe i nazwy, zawarte w tym dokumencie i innych dostarczonych z urządzeniem dokumentach, wykorzystano w celach ilustracyjnych i identyfikacyjnych. Mogą one być zarejestrowane przez właścicieli praw do nich.

Wróć do początku